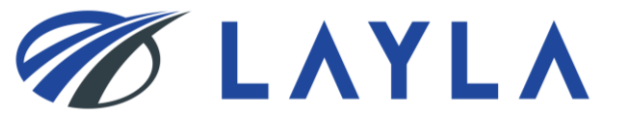

# LAYLA CLIENT MANUAL

# - PRODUCT INFORMATION BULK REGISTRATION -

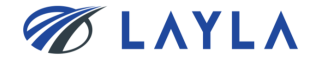

# Contents

- 1. Download "LAYLA\_BulkUpload\_Template" from LAYLA-EC.COM
- 2. Fill in necessary information on "LAYLA\_BulkUpload\_Template" and convert the template from excel to csv format
- 3. Upload the "LAYLA\_Bulk\_UpLoad\_Template" to LAYLA-EC.COM

4. APPENDIX

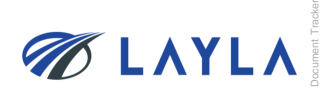

# 1. Download "LAYLA\_BulkUpload\_Template" from LAYLA-EC.COM

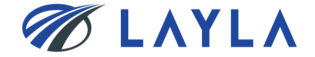

Step 1. In order to download "LAYLA\_BulkUpload\_Template" click on "Learn to sell"

Secure https://www.layla-ec.com

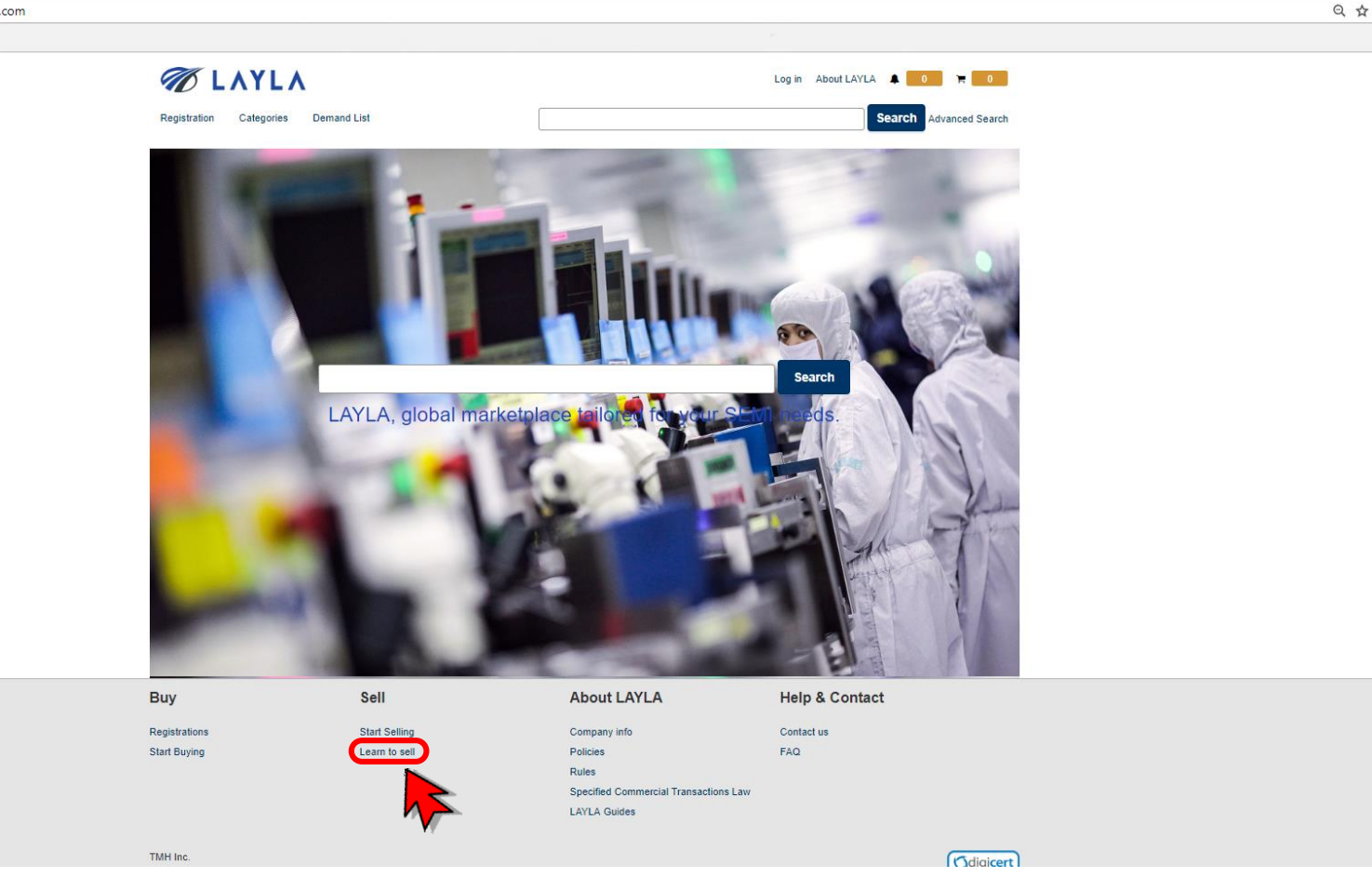

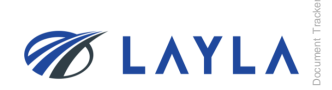

# Step 2. Scroll down "Learn to sell" page

| C LAYLA                                                                                                    |                                                                                                    | My LAYLA About LAYLA 🌲 0 🐂 0                                                                                                    |
|----------------------------------------------------------------------------------------------------|----------------------------------------------------------------------------------------------------|----------------------------------------------------------------------------------------------------|
| Registration Categories                                                                                                    | Demand List Sell                                                                                                    | Advanced Search                                                                                                    |
|                                                                                                    |                                                                                                    | Learn to sell                                                                                                    |
| How to sell as n                                                                                                    | nuch as possible                                                                                                    |                                                                                                    |
| 1. List a large number of p<br>The more products you list,<br>listing products. Product listin<br>>>Product listing procedu                                                       | roducts<br>the greater chance you have ell,<br>ng is free of charge no matter of<br>ures link                                                                   | Not only that, on Bit or many chase multiple products at the same time. LAYLA has no limits on the number of                                                                                                    |
| To list a large number of pro<br>product images can be uplo<br>>>Product bulk listing pro                                                                                         | ducts all at once, using 'Bulk Listing<br>aded by using this function,<br>codures link                                                                          | function comes in handy. Product information can be prepared in CSV format and listed at once. Also, multiple                                                                                                    |
| 2. Put effective titles<br>Product titles have a great in<br>Number and other keywords<br>Think about what kind of wo<br>for the title is limited and pre                         | npact on search results. Therefore, I<br>that buyers are likely to use while s<br>rds you might use for searching if yo<br>cious, so please use descriptive key | te sure to insert product title with im portant keywords such as Tool/Device's manufacturer, Part Number, Model<br>earching for products.<br>9 were a Buyer, then it is clear that vords like "Wow", "Look", etc. should not be used in the product titles. Space<br>words like the name of manufacture which are meaningful to Buyers, to make your little easy to understand. |
| <ol> <li>Write accurate description<br/>Accurate product description<br/>Tool/Device manufacturer, P<br/>description. Please describe<br/>Listing used products as new</li> </ol> | ons<br>is and product pictures are important<br>art Number, and Model Number in a<br>the condition of the product as more<br>v is strictly prohibited.          | I factors for Buyers when deciding v hether to purchase a product. Be sure to include information such as description. Should there be any ditlects or missing parts of the product, be sure to mention in the product hinto detail and accurately as possible.                                                                                                    |
| 4. Post appealing product<br>Appealing product pictures o<br>Up to 12 product pictures co                                                                                         | pictures<br>lirec®y link to increase in sales.<br>uld be uploaded free of charge for o                                                                          | ne single product. To appeal product to its full potential, try to upload as many pictures as possible.                                                                                                    |
| <ol> <li>Make honest transaction<br/>Seller's evaluation rated by I<br/>Buyers may hesitate to purch</li> </ol>                                                                   | ns<br>Buyer after a transaction is very imp<br>hase from Sellers who have a poor t                                                                              | ortant. When making purchases, many Buyers place the greatest importance on Selier's rating as a reference.<br>rack record from past transactions.                                                                                                    |
| <ul> <li>How can I obtain positive<br/>Of course, you should provid<br/>to respond to questions from</li> </ul>                                                                   | feedback?<br>le Buyers with products that are exa<br>Buyers as quickly as possible in a p                                                                       | ctly as described. It is also important to ship products within the posted period. Furthermore, be mindful and strive<br>proper manner. Also, try to respond with the utmost sincerity if a product is found to be defective or returned.                                                                                                    |
| To award Sellers who consis<br>>>Click here for informat                                                                                                    | tently carry out good transactions, L<br>on of Certified Sellers.                                                                                               | AYLA has established a system to rate these Sellers as "Certified Sellers".                                                                                                    |
| 6. Product information reg<br>6-1.Registration screen                                                                                                    | istration procedure                                                                                                    |                                                                                                    |
| > Seller Menu                                                                                                    | Click on [Product Information                                                                                                    | registration] from Seller Menu on MyPage                                                                                                    |

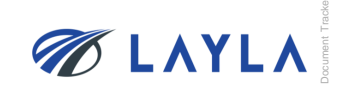

4

# Step 3. Download "LAYLA\_BulkUpload\_Template" from the bottom of "Learn to sell" page

| registration 🕑                                                                  |                               |                                                                                                    |                      |
|---------------------------------------------------------------------------------|-------------------------------|----------------------------------------------------------------------------------------------------|----------------------|
|                                                                                 |                               |                                                                                                    |                      |
| roduct bulk registration<br>rocedure to bulk listing in csv                     | format is as follows.         |                                                                                                    |                      |
| 1.Product registration                                                          |                               |                                                                                                    |                      |
| Seller Menu<br>Check order history                                              | Click on [Product Information | n bulk registration] from Seller Menu on MyPage                                                                                                    |                      |
| Product Information registration<br>Product Information bulk<br>registration    |                               |                                                                                                    |                      |
| Product image registration<br>Search registered items<br>PayPal API information |                               |                                                                                                    |                      |
| registration @                                                                  |                               |                                                                                                    |                      |
|                                                                                 |                               |                                                                                                    |                      |
| 7-2.UPLOAD csv file                                                             |                               |                                                                                                    |                      |
| Bulk product registration                                                       |                               | Select the csv file to be registered from[Browse]button<br>If the first line of the csv file is for title, check the [Leave the first line blank for space                                                                                                    | ce of headline] box. |
| Product information will be added in bulk. Current produc                       | ct number will be updated.    |                                                                                                    |                      |
| Leave the first line blank for space of headline     Reference MSTProduct       |                               | Csv template:>>LAYLA_BulkUpload_Template                                                                                                    |                      |
| Bulk product registration guideline                                             |                               |                                                                                                    |                      |
| _                                                                               |                               | · · · · · · · · · · · · · · · · · · ·                                                                                                    |                      |
|                                                                                 | Register                      | Please click here to download                                                                                                    |                      |
| -3 Registered Result confirm                                                    | ation                         | the template                                                                                                    | ji -                 |
| Product information has been regist                                             | tered.                        | The registered information will be checked, and the result will be sent by email.<br>If there is an error, not only the error information, all registered information will not<br>Please correct or delete the error information then try register with csv file again. | be showed.           |
| Processing result will be sont to                                               | registered e-mail address.    |                                                                                                    |                      |
| Back to m                                                                       | A balle                       |                                                                                                    |                      |
|                                                                                 |                               |                                                                                                    |                      |
| 7-4.Product image registration                                                  |                               |                                                                                                    |                      |
| > Seller Menu<br>Check order history<br>Product Information registration        | Click on [Product image regis | stration] from Seller Menu on MyPage.                                                                                                    |                      |
| molecular information bulk                                                      |                               |                                                                                                    |                      |
| ©2018 TMH Inc. All Rights R                                                     | eserved Confidential          |                                                                                                    |                      |

# Step 4. Save "LAYLA\_BulkUpload\_Template" (excel format) to your PC

| Bulk pr                                                                                                    | roduct registration                                                                                                    |               | Select the csv file<br>If the first line of t | e to be registered from[Browse]button<br>the csv file is for title, check the [Leave the fir   | st line blank for spac         | e of headline  | ] box.   |                  |
|----------------------------------------------------------------------------------------------------|----------------------------------------------------------------------------------------------------|---------------|-----------------------------------------------|------------------------------------------------------------------------------------------------|--------------------------------|----------------|----------|------------------|
| Bulk product in                                                                                                    | Institute the added in bulk. Current product number will be added in bulk. Current product number will be added the second second secon | i be updated. | Csv template:>>t                              | LAYLA_BulkUpload_Template                                                                      |                                |                |          |                  |
| -                                                                                                    | Regis                                                                                                    | ster          |                                               | LAVIA Build blood Templets (1) sin                                                             |                                |                |          |                  |
| 7-3. Rei                                                                                                    | File Home Sha                                                                                                    | are View      | Extract                                       | LAYLA_BUIKOpioad_Template (T).zip                                                              |                                | _              |          | ^ <sub>(2)</sub> |
| Product                                                                                                    | farmon<br>New folder                                                                                                    |               |                                               | victures<br>Hozirda qilayotga ishlarim<br>armonデータ完了(5月末データにより更新)                              | ) ushijima (2) ⊽               | Extract<br>all |          |                  |
|                                                                                                    | $\leftarrow \rightarrow \land \uparrow \blacksquare $                                                                                                    | This PC → Dov | vnloads > LAYLA_BulkUp                        | o<br>load_Template (1).zip                                                                     | V Ö Search                     | n LAYLA_Bull   | kUpload_ | p                |
| 7-4.Prov<br>> Seller<br>Check i<br>Produc<br>registra<br>Produc<br>registra<br>Log out<br>7-5. Upl<br>Bulk ima<br>Al magna et b | <ul> <li>Quick access</li> <li>Documents</li> <li>Downloads</li> <li>Pictures</li> <li>Desktop</li> <li>farmon</li> <li>Hozirda qilayotga</li> <li>New folder</li> <li>OneDrive</li> <li>This PC</li> <li>Network</li> </ul>                                                                                                    | ish           | .A_BulkUpload_Template_v                      | Double click to open the file                                                                  |                                | 52 KB No       |          |                  |
| Dalk mage reget                                                                                                    | 1 item<br>dation guideline<br>Register                                                                                                    |               | Seller SKU code:<br>No: Order of phot         | : Product's unique ID to be set when registeri<br>tos per SKU. From 1 to 13 Extension: png.jpg | ng product informatio<br>g,gif | on             |          |                  |

# 2. Fill in necessary information on "LAYLA\_BulkUpload\_Template" and convert the template from excel to csv format

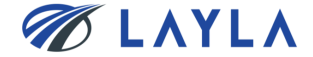

| Bulk product registration                                                                                                    |                                                                                                    | Select the csv fil<br>If the first line of                                                                                                    | the csv file is for title, chec                                                                                                    | wse]button<br>k the [Leave the first line bl                                                                                                    | ank for space of headline] box.    |
|----------------------------------------------------------------------------------------------------|----------------------------------------------------------------------------------------------------|----------------------------------------------------------------------------------------------------|----------------------------------------------------------------------------------------------------|----------------------------------------------------------------------------------------------------|------------------------------------|
| Product information will be added in bulk. Current produ                                                                                                    | ct number will be updated.                                                                                                    |                                                                                                    |                                                                                                    |                                                                                                    |                                    |
| Leave the first line blank for space of headine Bulk product registration     Bulk product Bulk product registration pudeline                                                                                                    | tow                                                                                                    | Csv template:>>                                                                                                    | EAYLA_BulkUpload_Temp                                                                                                    | late                                                                                                    |                                    |
|                                                                                                    | Register                                                                                                    |                                                                                                    |                                                                                                    |                                                                                                    |                                    |
| 🔢   🕑 🔜 🖵                                                                                                    |                                                                                                    | Compressed Folder Tools                                                                                                    | LAYLA_BulkUpload_Te                                                                                                    | emplate (1).zip                                                                                                    |                                    |
| 7-3. Reg File Home                                                                                                    | Share View                                                                                                    | Extract                                                                                                    |                                                                                                    |                                                                                                    |                                    |
| Product Documents<br>New folder                                                                                                    |                                                                                                    | Extract                                                                                                    | Pictures<br>Hozirda qilayotga ishlarim<br>farmonデータ完了(5月オ<br>To                                                                                                    | ミデータにより更新) ushiji                                                                                                    | ima(2)                             |
| $\leftarrow \rightarrow \checkmark \uparrow$                                                                                                    | 🐘 > This PC > Dow                                                                                                    | nloads > LAYLA BulkUr                                                                                                    | oload Template (1).zip                                                                                                    | ~ 7                                                                                                    | Search LAYLA BulkUpload            |
|                                                                                                    | News                                                                                                    | ^                                                                                                    |                                                                                                    |                                                                                                    | Permanent                          |
| 📌 Quick access                                                                                                    | Name                                                                                                    |                                                                                                    | Type                                                                                                    | Com                                                                                                    | pressed size Password              |
|                                                                                                    | 191 E A X / L                                                                                                    |                                                                                                    |                                                                                                    |                                                                                                    |                                    |
| 7-4.Pro( 🗮 Documents                                                                                                    | s 🖈 🔛 LAYL/                                                                                                    | A_BulkUpload_Template_                                                                                                    | v.1.6.xlsx Microsoft                                                                                                    | Excel Worksheet                                                                                                    | 52 KB No                           |
| 7-4.Prot 🗮 Document:                                                                                                    | s 🖈                                                                                                    | A_BulkUpload_Template_                                                                                                    | v.1.6.xlsx Microsoft                                                                                                    | Excel Worksheet                                                                                                    | 52 KB No                           |
| 7-4.Prot 🗄 Document:<br>AutoSave 💽 🕅 📮 🕤 🗸                                                                                                    | s x LAYLA_Bu                                                                                                    | A_BulkUpload_Template_                                                                                                    | v.1.6.xlsx Microsoft                                                                                                    | Excel Worksheet                                                                                                    | 52 KB No                           |
| 7-4.Prot Document:<br>AutoSave Off T S                                                                                                    | s → LAYLA_Bu<br>Page Layout Formul                                                                                                    | A_BulkUpload_Template_<br>IkUpload_Template_v.1.6<br>Ias Data Review                                                                                                    | v.1.6.xlsx Microsoft<br>Sign in 📧<br>View Help 🤇                                                                                                    | Excel Worksheet<br>—                                                                                                    | 52 KB No                           |
| 7-4.Prod Documents<br>AutoSave Insert P<br>File Home Insert P<br>PROTECTED VIEW Be carefu<br>edit, it's s                                                                                                    | s                                                                                                    | A_BulkUpload_Template_<br>lkUpload_Template_v.1.6<br>las Data Review<br>et can contain viruses. Ur                                                                                                    | v.1.6.xlsx Microsoft<br>Sign in 🖻<br>View Help 🕻<br>nless you need to                                                                                                    | Excel Worksheet<br>— □ ×<br>Control Share<br>Enable Editing                                                                                                    | 52 KB No                           |
| 7-4.Prod Documents<br>AutoSave I Goff I Gocuments<br>File Home Insert P<br>PROTECTED VIEW Be carefu<br>edit, it's s                                                                                                    | s = LAYLA_Bu<br>Page Layout Formul<br>ul—files from the Interne<br>safer to stay in Protected                                                                                                    | A_BulkUpload_Template_<br>lkUpload_Template_v.1.6<br>las Data Review<br>et can contain viruses. Ur<br>d View.                                                                                                    | v.1.6.xlsx Microsoft<br>Sign in 🖻<br>View Help 🔇                                                                                                    | Excel Worksheet -                                                                                                    | 52 KB No                           |
| 7-4.Prod Document<br>AutoSave I Document<br>File Home Insert F<br>PROTECTED VIEW Be carefu<br>edit, it's s<br>61                                                                                                    | s CAYLA_Bu<br>Page Layout Formul<br>II—files from the Interne<br>safer to stay in Protected<br>fx                                                                                                    | A_BulkUpload_Template_<br>lkUpload_Template_v.1.6<br>las Data Review<br>et can contain viruses. Ur<br>d View.                                                                                                    | v.1.6.xlsx Microsoft<br>Sign in 📧<br>View Help 🔇                                                                                                    | Excel Worksheet<br>-                                                                                                    | 52 KB No<br>ck on "Enable Editing" |
| 7-4.Prod     Documents       AutoSave     Image: Construction of the second second se | s                                                                                                    | A_BulkUpload_Template_<br>IkUpload_Template_v.1.6<br>Ias Data Review<br>et can contain viruses. Ur<br>d View.<br>F G                                                                                                    | v.1.6.xlsx Microsoft                                                                                                    | Excel Worksheet  Search  Charles Editing  Please clin  Sector of the sector of the sec | 52 KB No<br>ck on "Enable Editing" |
| 7-4.Prod     Documents       AutoSave     Image: Control of the second second  | s                                                                                                    | A_BulkUpload_Template_<br>IkUpload_Template_v.1.6<br>Ias Data Review<br>et can contain viruses. Ur<br>d View.<br>F G<br>Tool manufactu Tool nam F<br>AMAT –                                                                                                    | v.1.6.xlsx Microsoft<br>Sign in T<br>View Help A<br>hless you need to<br>H I<br>Process Wafer size<br>20 3                                                                   | Excel Worksheet  Search  Conditional  Serial numb  Conditional  Conditional  Condit | 52 KB No<br>ck on "Enable Editing" |
| 7-4.Pro<br>AutoSave Off Documents<br>File Home Insert F<br>PROTECTED VIEW Be carefu<br>edit, it's s<br>61  A B C<br>Seller SKU coor Part Number<br>SAMPLE0000 0010-7022 -                                                                                                    | s                                                                                                    | A_BulkUpload_Template_v.1.6<br>las Data Review<br>et can contain viruses. Ur<br>d View.<br>F G<br>AMAT –<br>AMAT –                                                                                                    | v.1.6.xlsx Microsoft<br>Sign in T<br>View Help A<br>Aless you need to<br>H I<br>Process Wafer size<br>20 30                                                                  | Excel Worksheet                                                                                                    | 52 KB No                           |
| 7-4.Prod Documents<br>AutoSave Off Documents<br>File Home Insert F<br>PROTECTED VIEW Be carefu<br>edit, it's s<br>61   A B C<br>Seller SKU cot Part number<br>SAMPLE0000 0010-7020 -                                                                                                    | s                                                                                                    | A_BulkUpload_Template_<br>IkUpload_Template_v.1.6<br>Ias Data Review<br>et can contain viruses. Ur<br>d View.<br>F G<br>Tool manufactu Tool nam f<br>AMAT –                                                                                                    | v.1.6.xlsx Microsoft<br>Sign in T<br>View Help A<br>Aless you need to<br>H I<br>Process Wafer size<br>20 30                                                                  | Excel Worksheet                                                                                                    | 52 KB No                           |
| 7-4.Prod<br>AutoSave Off Documents<br>File Home Insert F<br>PROTECTED VIEW Be carefu<br>edit, it's s<br>61   A B C<br>Seller SKU cod<br>Number<br>SAMPLE0000 0010-7026 -                                                                                                    | s CAYLA_Bu<br>Page Layout Formul<br>ul—files from the Internet<br>safer to stay in Protected<br>D E<br>Item nam Part manufactu<br>S-PHASE -                                                                                                    | A_BulkUpload_Template_<br>IkUpload_Template_v.1.6<br>Ias Data Review<br>et can contain viruses. Ur<br>I View.<br>F G<br>Tool manufactu Tool nam F<br>AMAT -                                                                                                    | v.1.6.xlsx Microsoft<br>Sign in T<br>View Help A<br>Aless you need to<br>H I<br>Process Wafer size<br>20 30                                                                  | Excel Worksheet                                                                                                    | 52 KB No                           |
| 7-4.Prod Documents<br>AutoSave Of Documents<br>File Home Insert F<br>PROTECTED VIEW Be carefuedit, it's s<br>61   A B C<br>Seller SKU cod Part number<br>SAMPLE0000 0010-7026 -                                                                                                    | s CAYLA_Bu Page Layout Formul ul—files from the Internet safer to stay in Protected        J       D       E       Item nam       Part manufactu       S-PHASE                                                                                                    | A_BulkUpload_Template_<br>IkUpload_Template_v.1.6<br>Ias Data Review<br>et can contain viruses. Ur<br>I View.<br>F G<br>Tool manufactu Tool nam F<br>AMAT -                                                                                                    | v.1.6.xlsx Microsoft<br>Sign in T<br>View Help A<br>Aless you need to<br>H I<br>Process Wafer size<br>20 30<br>4                                                             | Excel Worksheet                                                                                                    | 52 KB No                           |
| 7-4.Prod Documents<br>AutoSave Of Documents<br>File Home Insert F<br>PROTECTED VIEW Be carefu<br>edit, it's s<br>1 A B C<br>Seller SKU cool Part Number<br>SAMPLE0000 0010-7026 -<br>SAMPLE0000 0010-7026 -                                                                                                    | s CAYLA_Bu Page Layout Formul ul—files from the Internet safer to stay in Protected        J       D       E       Item nam       Part manufactu       S-PHASE -       Image Layout                                                                                                    | A_BulkUpload_Template_<br>IkUpload_Template_v.1.6<br>Ias Data Review<br>et can contain viruses. Ur<br>I View.<br>F G<br>Tool manufactu Tool nam F<br>AMAT -                                                                                                    | v.1.6.xlsx Microsoft<br>Sign in T<br>View Help A<br>Aless you need to<br>H I<br>Process Wafer size<br>20 30<br>4                                                             | Excel Worksheet                                                                                                    | 52 KB No                           |
| 7-4.Prod Documents<br>AutoSave Off Documents<br>File Home Insert F<br>PROTECTED VIEW Be carefuedit, it's s<br>61   A B C<br>Seller SKU cool Part Model<br>SAMPLE0000 0010-7026 -                                                                                                    | s CAYLA_Bu Page Layout Formul ul—files from the Internet safer to stay in Protected           J       E         D       E         Item nam       Part manufactu S-PHASE -         Item nam       Item namufactu S-PHASE -         Item nam       Item namufactu S-PHASE -         Item nam       Item namufactu S-PHASE - | A_BulkUpload_Template_v.1.6<br>las Data Review<br>et can contain viruses. Ur<br>I View.<br>F G<br>AMAT -<br>AMAT -                                                                                                    | v.1.6.xlsx Microsoft<br>Sign in T<br>View Help A<br>Aless you need to<br>H I<br>Process Wafer size<br>20 30<br>4<br>4<br>4<br>4<br>4<br>4<br>4<br>4<br>4<br>4<br>4<br>4<br>4 | Excel Worksheet                                                                                                    | 52 KB No                           |
| 7-4.Prod Documents<br>AutoSave Off Documents<br>File Home Insert F<br>PROTECTED VIEW Be carefuedit, it's s<br>1 A B C<br>Seller SKU cod Part Model<br>Model Mumber<br>SAMPLE0000 0010-7026 -                                                                                                    | s CAYLA_Bu Page Layout Formul ul—files from the Internet safer to stay in Protected        J       D       E       Item nam       Part manufactu       S-PHASt       Image Layout       Image Layout       Image Layout       Fe                                                                                          | A_BulkUpload_Template_<br>IkUpload_Template_v.1.6<br>Ias Data Review<br>et can contain viruses. Ur<br>f View.<br>F G<br>Tool manufactu<br>AMAT -<br>AMAT -<br>AMAT -<br>AMAT -                                                                                                    | v.1.6.xlsx Microsoft<br>Sign in  View Help  H I  Process Wafer size 20 30                                                                                                    | Excel Worksheet                                                                                                    | 52 KB No                           |
| 7-4.Prod Documents<br>AutoSave Off Documents<br>File Home Insert F<br>PROTECTED VIEW Be carefuedit, it's s<br>61   A B C<br>Seller SKU cod Part Model number<br>SAMPLE0000 0010-7026 -                                                                                                    | s CAYLA_Bu Page Layout Formul Ul—files from the Internet safer to stay in Protected                                                                                                    | A_BulkUpload_Template_<br>IkUpload_Template_v.1.6<br>Ias Data Review<br>et can contain viruses. Ur<br>f View.<br>F G<br>Tool manufactu<br>AMAT -<br>AMAT -<br>AM | v.1.6.xlsx Microsoft<br>Sign in<br>View Help<br>Ness you need to<br>H I<br>Process Wafer size<br>20 30<br>                                                                   | Excel Worksheet                                                                                                    | 52 KB No                           |

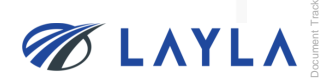

#### Step 2. Fill in the necessary item information

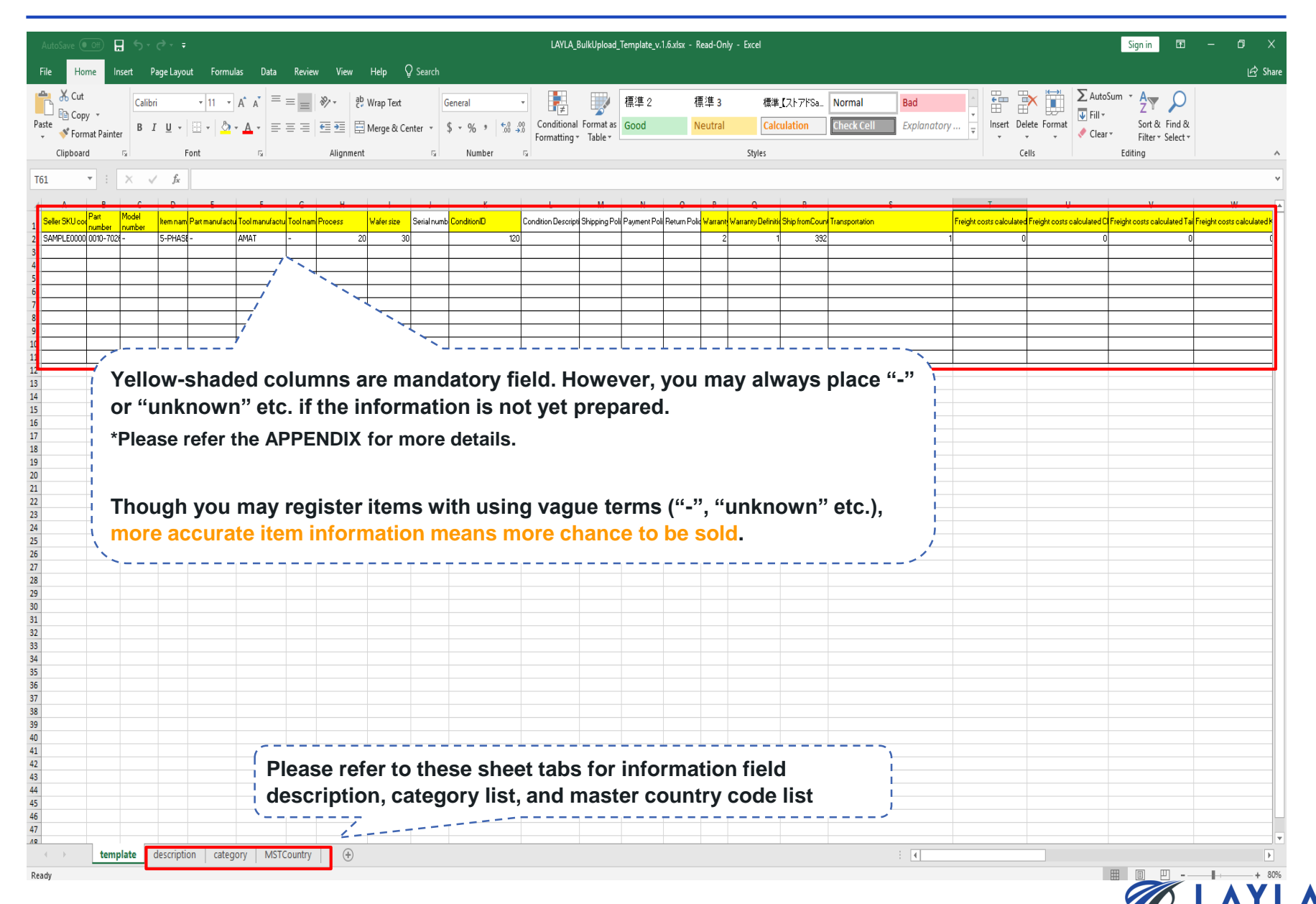

|   | A              | В           | С               | D        | E              | F              | G       | Н       | I.         | J           | К           |
|---|----------------|-------------|-----------------|----------|----------------|----------------|---------|---------|------------|-------------|-------------|
| 1 | Seller SKU cod | Part number | Model<br>number | ltem nam | Part manufactu | Tool manufactu | Toolnam | Process | Wafer size | Serial numb | ConditionID |
| 2 | SAMPLE0000     | 0010-70264  |                 | 5-PHASE  | -              | AMAT           | -       | 20      | 30         |             | 120         |

#### Seller SKU code (mandatory):

A unique ID for identifying the item on LAYLA. It is recommended to use the same unique ID with the one already used for other EC site etc.

#### Part number / Model number (mandatory but either entry is fine):

> Either "Part number" or "Model number" is mandatory to enter. You may also enter "-" (hyphen) if both part number and model number are not recognized.

#### Item name / Part manufacturer / Tool manufacturer / Tool name (mandatory):

> You may also enter "-" (hyphen) if any of these information is not recognized.

#### **Process:**

Indicating which semiconductor manufacturing process is an item used for. You may select "900: -" if the information is not recognized.

#### Wafer size:

> Size of wafer used for a semiconductor manufacturing tool. You may select "80: unknown" if the information is not recognized.

#### **Condition ID:**

Condition of item.

You may leave the mandatory information fields as "-" or "Unknown"; however, please be reminded that more accurate information provided means greater chance to be sold on LAYLA.

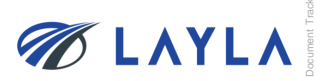

## Step 4. Fill in the necessary item information

| 1 | Ρ       | Q                  | R              | S              | Т                           | U                              | V                               | W                              |
|---|---------|--------------------|----------------|----------------|-----------------------------|--------------------------------|---------------------------------|--------------------------------|
| 1 | Warrant | Warranty Definitio | Ship fromCount | Transportation | Freight costs calculated US | Freight costs calculated China | Freight costs calculated Taiwan | Freight costs calculated Korea |
| 2 | 2       | 1                  | 392            | 1              | 0                           | 0                              | 0                               | 0                              |

#### Warranty

Insert a number of days you provide as warranty.

#### Warranty definition:

> Select one from the pull-down. You may select "4: No warranty" as well.

#### Ship from Country:

> Country code can be found on sheet tab, "MSTcountry",

#### **Transportation:**

> Classification of freight cost (1: Flat: Same cost to all buyers; 2: Free: Free shipping; 3: Calculated: Cost varies by buyer location)

\*Since LAYLA-EC.COM currently does not have automated shipping price calculation and the price adjustment is available at the time of sale, it is recommended to choose 1: Flat: Same cost to all buyers and enter the guesstimated abundance shipping price for "Freight costs calculated domestic" and "Freight costs" to ensure seller will not lose money by delivering. From TMH Inc. experience, USD 300 is enough for shipping covering almost all locations and most items (parts).

\*\*A new classification, "4: Ask," will be added soon (currently under system development). When it's deployed, sellers do not need to enter any freight cost. Freight costs is determined by communicating with buyer at time of each sale.

#### Freight costs calculated domestic:

Domestic freight cost

#### Freight costs:

> The freight cost entered is effective when "3" is entered in "Transportation" (\*Delivery price/method negotiable)

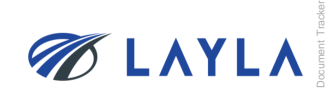

## Step 5. Fill in the necessary item information

| AV       | AW               | AX                                  | AY        | AZ        | BA            | BB              | BC             | BD    | BH       |
|----------|------------------|-------------------------------------|-----------|-----------|---------------|-----------------|----------------|-------|----------|
| Delivery | Delivery service | Delivery Note                       | Category1 | Category2 | Disp list flg | Active SKU flag | Domestic price | Price | Quantity |
| 5        | 1                | Delivery price/method<br>negotiable |           | 71        | 1             | 1               | 9999           | 9800  | 3        |

#### **Delivery:**

> Days required for shipping after received order

#### **Delivery service:**

Days required for delivery (1: First class service (1 to 3 business days); 2: Express service (1 to 5 business days); 3: Standard service (1 to 9 business days); 4: Economy service (more than 10 business days))

#### Category2:

- Subcategory of items
- \*Category2 selected is applied to which category is the item displayed on LAYLA.
- \*\*Category 1 is automatically determined when category 2 is selected.

#### Disp list flag:

- > 1: Display; 0: Not Display
- \*"0: Not Display" means the item is still available but not displayed through "Search" items.

#### Active SKU flag:

- > 1: Active; 0: Soft Delete
- \*"0: Soft Delete" means the item is sold out or unavailable for sale.

#### **Domestic Price:**

Domestic selling price. (Sales tax and other duties shall be taken into consideration for domestic selling price. Price can be the same if no need to consider taxes and duties. When seller answers "Supply" to "Demand", "Supply" price should not be lower than 90% of "Demand" price's lower limit)

#### Price:

International selling price. (When seller answers "Supply" to "Demand", "Supply" price should not be lower than 90% of "Demand" price's lower limit)

## Quantity:

Quantity of sellable items

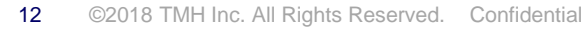

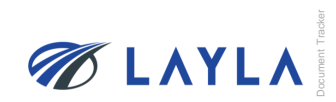

Step 6. The sheet tab, "description", provides the detailed information of the bulk upload template info fields

| ✓ Format Painter B I              | <u>u</u> -     | - 8         | <u>A</u> - =  |                | ≣ 差 🖾 Merge & Center → \$ → % → 50 00 Con                                                                       | nditional Format as Good                       |
|-----------------------------------|----------------|-------------|---------------|----------------|----------------------------------------------------------------------------------------------------|------------------------------------------------|
| Clipboard 5                       | Font           | 1           | 5             |                | Alignment 🕞 Number 🕞                                                                                            | hatting hable -                                |
|                                   |                |             |               |                |                                                                                                    |                                                |
| = L × 🗸                           | f <sub>x</sub> |             |               |                |                                                                                                    |                                                |
| с                                 | D              | E           | F             | G              | н                                                                                                    | 1                                              |
| Bulk product registration in CSV  | / format       | _           |               | _              |                                                                                                    |                                                |
| Data format: Variable length deli | miter: comma   | enclosed ch | aracter: none | (enclosed in d | louble quotes if a line break is included) Character code: SJIS line feed of                                    | ode: CRLF title output: yes * 1 Plea           |
| Item name                         | Required       | Unique      | Character t   | Number of c    | h Permarka                                                                                                    |                                                |
|                                   | requires       | orinque     | Character C   |                | A unique number for identifying a product                                                                       | -                                              |
|                                   |                |             |               |                | It is utilized for matching with a product image as well                                                        |                                                |
| Seller SKU code                   | 0              | 0           | Half-width a  | 50             | * Product image file name must be [SKU code_Consecutive Number                                                  |                                                |
|                                   |                |             |               |                | (UT 13)_tilename extension)<br>ev [SK] [statt, 01 iog]                                                          |                                                |
|                                   |                |             |               |                | Part name specified by each manufacturer                                                                        |                                                |
| Part number                       |                |             | Half-width a  | 80             |                                                                                                    |                                                |
|                                   |                |             |               |                | Either Part number or model number is required                                                                  | _                                              |
| Model pumber                      |                |             | Half-width a  | 80             | Model name specified by each manufacturer                                                                       |                                                |
|                                   | _              |             | nam makina    |                | Either Part number or model number is required                                                                  |                                                |
| ltem name                         | 0              |             | All           | 80             | Name of certain item                                                                                            |                                                |
| Part manufacturer                 | 0              |             | Half-width a  | 80             | Name of Parts Manufacturer                                                                                      |                                                |
| Toolmanufacturer                  | 0              |             | Half-width a  | 80             | Name of Tool Manufacturer                                                                                       |                                                |
| Toolname                          | 0              |             | All           | 255            | Model name of particular tool                                                                                   |                                                |
|                                   |                |             |               |                | 10:ETCH(DRY)                                                                                                    | 10:ETCH(DRY)                                   |
|                                   |                |             |               |                | 20:CVD                                                                                                    |                                                |
|                                   |                |             |               |                |                                                                                                    |                                                |
|                                   |                |             |               |                | SOMETROLOGY (IQC)                                                                                               |                                                |
|                                   |                |             |               |                | 60:CMP                                                                                                    | 60:CMP                                         |
| _                                 |                |             |               |                | 70:LITHO                                                                                                    | 70:LITHD                                       |
| Process                           | 0              |             | Half-width r  | 255            | 80:ETCH(WET)                                                                                                    | 80:ETCH(WET)                                   |
|                                   |                |             |               |                | 90:HOT (LP-CVD, DIFFUSION, RTP)                                                                                 | 90:HOT(LP-CVD DIFFUSION RTF                    |
|                                   |                |             |               |                | 100:EPI                                                                                                    | 100:EPI                                        |
|                                   |                |             |               |                | 110: TEST                                                                                                    | 110: TEST                                      |
|                                   |                |             |               |                | 120:ASSEMBLY                                                                                                    | 12U:ASSEMBLY                                   |
|                                   |                |             |               |                | Buy ring a delimiter (""), multiple selection is published (ar. )12.4.7                                         | 300                                            |
|                                   |                |             |               |                | 10: Binch(150mm)                                                                                                | 10:6inch(150mm)                                |
|                                   |                |             |               |                | 20:8inch(200mm)                                                                                                 | 20:8inch(200mm)                                |
|                                   |                |             |               |                | 30:12inch(300mm)                                                                                                | 30:12inch(300mm)                               |
| Wafer size                        | 0              |             | Half-width r  | 255            | 80:unknown                                                                                                    | 80:unknown                                     |
|                                   |                |             |               |                | 90:other                                                                                                    | 90:other                                       |
|                                   |                |             |               |                | By using a delimiter (","), multiple selection is available (ex.)1,2,4,5                                        |                                                |
| Serial number                     |                |             | Half-width a  | 255            | When registered as blank, initial value "5" is set. On interview when indicating a pack as a dual individually. | _                                              |
| Cenarriamber                      |                |             |               |                | 110: OEM New                                                                                                    | 110:OEM New                                    |
|                                   |                |             |               |                | 120: OEM OPM New                                                                                                | 120:OEM OPN New                                |
|                                   |                |             |               |                | 130: OEM Used O/H by manufacturer                                                                               | 130:OEM Used O/H by manufact                   |
|                                   |                |             |               |                | 140: UEM Used U/H by 3rd party<br>150: DEM Used Tested                                                          | 150:OEM Used Tested                            |
|                                   |                |             |               |                | 160: DEM Used Working, Untested                                                                                 | 160:OEM Used Working,Unteste                   |
| ConditionID                       | 0              |             | Half-width r  | 10             | 170: DEM Used As-Is, Unknown                                                                                    | 170:OEM Used As-Is,Unknown                     |
|                                   |                |             |               |                | 210:3rd New                                                                                                    | 210:3rd New<br>220:3rd Used O/H by manufacture |
|                                   | 1              | 1           | 1             | 1              | 220:5rd Used UrH by manufacturer                                                                                | 220.3rd Used O/H by manufactu                  |

**Μ ΓΥΛΧ** 

# **Step 7.** The sheet tab, "category", provides category code for Category 1 and 2

| Au   | utoSave 💌 | <u>᠃᠃</u> <b>문 ᠳ ੶ </b> ~ |                           |               |             |
|------|-----------|---------------------------|---------------------------|---------------|-------------|
| File | e Hom     | e Insert Page Layout      | Formulas Data Review View | Help 🖓 S      | Search      |
| -    | 🚬 💑 Cut   | Calibri - 1               |                           | Wrap Text     | General     |
| Pact | Copy      |                           |                           |               |             |
| -    | 🔷 🝼 Forma | at Painter B I U +        |                           | Merge & Cente | er ▼ \$ ▼ % |
|      | Clipboard | ra Font                   | G Alignment               |               | Number r    |
| A1   | ~         | : 🗙 🛹 🎜 Cat               | tegory Master             |               |             |
|      | А         | В                         | с                         | D             | E F         |
| 1    | Catego    | ry Master                 |                           |               |             |
| 2    |           |                           |                           |               |             |
| 3    | ID        | MainCategory              | SubCategory               | Category1     | Category2   |
| 4    | 1         | AIN/AI2O3 Heater          | AIN/AI2O3 Heater          | 1             | 1           |
| 5    | 2         | Bearing                   | Bearing                   | 2             | 2           |
| 6    | 3         | Bellows                   | Bellows                   | 3             | 3           |
| 7    | 4         | Cable                     | Robot Controller Cable    | 4             | 4           |
| 8    | 5         | Cable                     | Turbo Pump Cable          | 4             | 5           |
| 9    | 6         | Cable                     | Other                     | 4             | 6           |
| 10   | 7         | Chamber Parts             | Clamp Ring                | 5             | 7           |
| 11   | 8         | Chamber Parts             | Collimator                | 5             | 8           |
| 12   | 9         | Chamber Parts             | Depo Shield               | 5             | 9           |
| 13   | 10        | Chamber Parts             | Exhaust Plate             | 5             | 10          |
| 14   | 11        | Chamber Parts             | Mattson Parts(Various)    | 5             | 11          |
| 15   | 12        | Chamber Parts             | Shower Head               | 5             | 12          |
| 16   | 13        | Chamber Parts             | Shutter                   | 5             | 13          |
| 17   | 14        | Chamber Parts             | Speed Dome                | 5             | 14          |
| 18   | 15        | Chamber Parts             | Top Plate                 | 5             | 15          |
| 19   | 16        | Chamber Parts             | Other                     | 5             | 16          |
| 20   | 17        | Chamber Parts             | Upper Electrode           | 5             | 17          |
| 21   | 18        | CMP Parts                 | Backing Film              | 6             | 18          |
| 22   | 19        | CMP Parts                 | Band                      | 6             | 19          |
| 23   | 20        | CMP Parts                 | Membrane                  | 6             | 20          |
| 24   | 21        | CMP Parts                 | Rap Seal                  | 6             | 21          |
| 25   | 22        | CMP Parts                 | Retainer Ring             | 6             | 22          |
| 26   | 23        | CMP Parts                 | Rolling Seal              | 6             | 23          |
| 27   | 24        | CMP Parts                 | Other                     | 6             | 24          |
| 28   | 25        | Controller                | Cryo Pump Controller      | 7             | 25          |
| 29   | 26        | Controller                | Main Controller           | 7             | 26          |
| 30   | 27        | Controller                | Matcher Controller        | 7             | 27          |
| 31   | 28        | Controller                | Motor Driver              | 7             | 28          |
| 32   | 29        | Controller                | PLC                       | 7             | 29          |
| 33   | 30        | Controller                | Robot Controller          | 7             | 30          |
| 4    | Þ         | template description      | category MSTCountry (+)   |               |             |

ΔΥΓΥ
 Δ
 Δ
 Δ
 Δ
 Δ
 Δ
 Δ
 Δ
 Δ
 Δ
 Δ
 Δ
 Δ
 Δ
 Δ
 Δ
 Δ
 Δ
 Δ
 Δ
 Δ
 Δ
 Δ
 Δ
 Δ
 Δ
 Δ
 Δ
 Δ
 Δ
 Δ
 Δ
 Δ
 Δ
 Δ
 Δ
 Δ
 Δ
 Δ
 Δ
 Δ
 Δ
 Δ
 Δ
 Δ
 Δ
 Δ
 Δ
 Δ
 Δ
 Δ
 Δ
 Δ
 Δ
 Δ
 Δ
 Δ
 Δ
 Δ
 Δ
 Δ
 Δ
 Δ
 Δ
 Δ
 Δ
 Δ
 Δ
 Δ
 Δ
 Δ
 Δ
 Δ
 Δ
 Δ
 Δ
 Δ
 Δ
 Δ
 Δ
 Δ
 Δ
 Δ
 Δ
 Δ
 Δ
 Δ
 Δ
 Δ
 Δ
 Δ
 Δ
 Δ
 Δ
 Δ
 Δ
 Δ
 Δ
 Δ
 Δ
 Δ
 Δ
 Δ
 Δ
 Δ
 Δ
 Δ
 Δ
 Δ
 Δ
 Δ
 Δ
 Δ
 Δ
 Δ
 Δ
 Δ
 Δ
 Δ
 Δ
 Δ
 Δ
 Δ
 Δ
 Δ
 Δ
 Δ
 Δ
 Δ
 Δ
 Δ
 Δ
 Δ
 Δ
 Δ
 Δ
 Δ
 Δ
 Δ
 Δ
 Δ
 Δ
 Δ
 Δ
 Δ
 Δ
 Δ
 Δ
 Δ
 Δ
 Δ
 Δ
 Δ
 Δ
 Δ
 Δ
 Δ
 Δ
 Δ
 Δ
 Δ
 Δ
 Δ
 Δ
 Δ
 Δ
 Δ
 Δ
 Δ
 Δ
 Δ
 Δ
 Δ
 Δ
 Δ
 Δ
 Δ
 Δ
 Δ
 Δ
 Δ
 Δ
 Δ
 Δ
 Δ
 Δ
 Δ
 Δ
 Δ
 Δ
 Δ
 Δ
 Δ
 Δ
 Δ
 Δ
 Δ
 Δ
 Δ
 Δ
 Δ
 Δ
 Δ
 Δ
 Δ
 Δ
 Δ
 Δ
 Δ
 Δ
 Δ
 Δ
 Δ
 Δ
 Δ
 Δ
 Δ
 Δ
 Δ
 Δ
 Δ
 Δ
 Δ
 Δ
 Δ
 Δ
 Δ
 Δ
 Δ
 Δ
 Δ
 Δ
 Δ
 Δ
 Δ
 Δ
 Δ
 Δ
 Δ
 Δ
 Δ
 Δ
 Δ
 Δ
 Δ
 Δ
 Δ
 Δ
 Δ
 Δ
 Δ
 Δ
 Δ
 Δ
 Δ
 Δ
 Δ
 Δ
 Δ
 Δ
 Δ
 Δ
 Δ
 Δ
 Δ
 Δ
 Δ
 Δ
 Δ
 Δ
 Δ
 Δ
 Δ
 Δ
 Δ
 Δ
 Δ
 Δ
 Δ
 Δ
 Δ
 Δ
 Δ
 Δ
 Δ
 Δ
 Δ
 Δ
 Δ
 Δ
 Δ
 Δ
 Δ
 Δ
 Δ
 Δ
 Δ
 Δ
 Δ
 Δ
 Δ
 Δ
 Δ
 Δ
 Δ
 Δ
 Δ
 Δ
 Δ
 Δ
 Δ
 Δ
 Δ
 Δ
 Δ
 Δ
 Δ
 Δ
 Δ
 Δ
 Δ
 Δ
 Δ
 Δ
 Δ
 Δ
 Δ
 Δ
 Δ
 Δ
 Δ
 Δ
 Δ
 Δ
 Δ
 Δ
 Δ
 Δ

Ready

# Step 8. The sheet tab, "MSTCountry", provides country code

| A                                | AutoSave 💿 Off                         | ) 🖬 🖘 e e =                                              |                                                                 |                            | L                               | AYLA_BulkUpload_Te |
|----------------------------------|----------------------------------------|----------------------------------------------------------|-----------------------------------------------------------------|----------------------------|---------------------------------|--------------------|
| Fi                               | ile Home                               | Insert Page Layout Formulas Data                         | n Review View Help 🖓 Search                                     |                            |                                 |                    |
|                                  | 💐 🔏 Cut                                |                                                          | ab waan Tast                                                    | Tend                       |                                 |                    |
|                                  | 🗋 🗈 Copy 👻                             | MIS P 1999 + 10 + A A                                    |                                                                 | Text                       |                                 | E 5                |
| Pas                              | te 💉 Format P                          | ainter 🛛 B I 🛄 🗸 🔛 🖛 📥 🗸 📕                               | 🗐 🚍 🚍 🔚 🗮 Merge & Center 🔹                                      | \$ - % "                   | €.0 .00 Cond<br>.00 →.0 Forma   | atting Table T     |
|                                  | Clipboard                              | Fa Font Fa                                               | Alignment 5                                                     | Number                     | 5                               | intering industrie |
|                                  |                                        |                                                          |                                                                 |                            |                                 |                    |
| A1                               | · · · · ·                              | Country Master                                           |                                                                 |                            |                                 |                    |
|                                  | А                                      | В                                                        | С                                                               | D                          | E                               | F                  |
| 1                                | Gountry N                              | laster                                                   |                                                                 |                            | 1                               |                    |
| 2                                | <u>oouna y n</u>                       |                                                          |                                                                 |                            |                                 |                    |
| 3                                | id 👻                                   | country                                                  | country e                                                       | country co                 | country cod -                   | active 👻           |
| 4                                | 0                                      | 未設定                                                      | None                                                            |                            |                                 | 1                  |
| 5                                | 004                                    | アフガニスタン                                                  | Afghanistan                                                     | AF                         | AFG                             | 1                  |
| 6                                | 008                                    | アルバニア                                                    | Albania                                                         | AL                         | ALB                             | 1                  |
| 7                                | 010                                    | 南極                                                       | Antarctica                                                      | AQ                         | ATA                             | 1                  |
| 8                                | 012                                    | アルジェリア                                                   | Algeria                                                         | DZ                         | DZA                             | 1                  |
| 9                                | 016                                    | アメリカ領サモア                                                 | American Samoa                                                  | AS                         | ASM                             | 1                  |
| 10                               | 020                                    | アンドラ                                                     | Andorra                                                         | AD                         | AND                             | 1                  |
| 11                               | 024                                    | アンゴラ                                                     | Angola                                                          | AO                         | AGO                             | 1                  |
| 12                               | 028                                    | アンティグア・バーブーダ                                             | Antigua and Barbuda                                             | AG                         | ATG                             | 1                  |
| 13                               | 031                                    | アゼルバイジャン                                                 | Azerbaijan                                                      | AZ                         | AZE                             | 1                  |
| 14                               | 032                                    | アルゼンチン                                                   | Argentina                                                       | AR                         | ARG                             | 1                  |
| 15                               | 036                                    | オーストラリア                                                  | Australia                                                       | AU                         | AUS                             | 1                  |
| 16                               | 040                                    | オーストリア                                                   | Austria                                                         | AT                         | AUT                             | -                  |
| 17                               | 044                                    | バハマ                                                      | Bahamas                                                         | BS                         | BHS                             | 1                  |
| 18                               | 048                                    | バーレーン                                                    | Bahrain                                                         | BH                         | BHR                             | 1                  |
| 19                               | 050                                    | バングラデシュ                                                  | Bangladesh                                                      | BD                         | BGD                             | 1                  |
| 20                               | 051                                    | アルメニア                                                    | Armenia                                                         | AM                         | ARM                             | 1                  |
| 21                               | 052                                    | バルバドス                                                    | Barbados                                                        | BB                         | BRB                             | 1                  |
| 22                               | 056                                    | ベルギー                                                     | Belgium                                                         | BE                         | BEL                             | 1                  |
| 23                               | 060                                    | バミューダ諸島                                                  | Bermuda                                                         | BM                         | BMU                             | 1                  |
| 24                               | 064                                    | ブータン                                                     | Bhutan                                                          | BT                         | BTN                             | 1                  |
| 25                               | 068                                    |                                                          | Bolivia, Plurinational State of                                 | во                         | BOL                             | 1                  |
| 26                               | 070                                    | ボスニア・ヘルツェゴビナ                                             | Bosnia and Herzegovina                                          | BA                         | BIH                             | 1                  |
| 27                               | 072                                    | ホツリナ                                                     | Botswana                                                        | BW                         | BVVA                            | 1                  |
| 28                               | 074                                    |                                                          | Douvet Island                                                   | DV<br>DD                   | DVI                             | 1                  |
| 29                               | 076                                    | フラジル                                                     | Brazil                                                          | BR                         | BKA                             | 1                  |
| 30                               | 004                                    |                                                          | Delize<br>Reitigh Indian Openen Territory                       | D2                         |                                 | 1                  |
| 31                               | 000                                    | イキリス預インド)キ地域                                             | Selemen Jelende                                                 |                            |                                 | 1                  |
| 22                               | 0.50                                   |                                                          | Virgin Jelanda, British                                         | 3D                         | VCP                             | 1                  |
| 32                               | 092                                    |                                                          | I VIIGIII ISIANOS, DIIUSN                                       | vG                         | VGD                             | •                  |
| 32<br>33                         | 092                                    | イキリス預ファーンフ諸島                                             | Brunei Darussalam                                               | BN                         | BDN                             | 11                 |
| 32<br>33<br>34                   | 092<br>096<br>100                      | 1キリス預リアーンノ諸島<br>ブルネイ<br>ブルネイ                             | Brunei Darussalam<br>Bulgaria                                   | BN                         | BRN                             | 1                  |
| 32<br>33<br>34<br>35             | 092<br>096<br>100                      | 1キリス預ファーンフ諸気<br>ブルネイ<br>ブルガリア                            | Brunei Darussalam<br>Bulgaria<br>Myanmar                        | BN<br>BG                   | BRN<br>BGR<br>MMR               | 1                  |
| 32<br>33<br>34<br>35<br>36<br>27 | 092<br>096<br>100<br>104<br>108        | 1キリス預ファーンフ諸気<br>ブルネイ<br>ブルガリア<br>ミャンマー<br>ブルこ 67         | Brunei Darussalam<br>Bulgaria<br>Myanmar<br>Burundi             | BN<br>BG<br>MM<br>BI       | BRN<br>BGR<br>MMR<br>BDI        | 1<br>1<br>1        |
| 32<br>33<br>34<br>35<br>36<br>37 | 092<br>096<br>100<br>104<br>108<br>112 | 1キリス預ファーンフ諸島<br>ブルネイ<br>ブルガリア<br>ミャンマー<br>ブルンジ<br>ベールーシン | Brunei Darussalam<br>Bulgaria<br>Myanmar<br>Bulrundi<br>Balarus | BN<br>BG<br>MM<br>BI<br>BY | BRN<br>BGR<br>MMR<br>BDI<br>BLR | 1<br>1<br>1<br>1   |

Ready

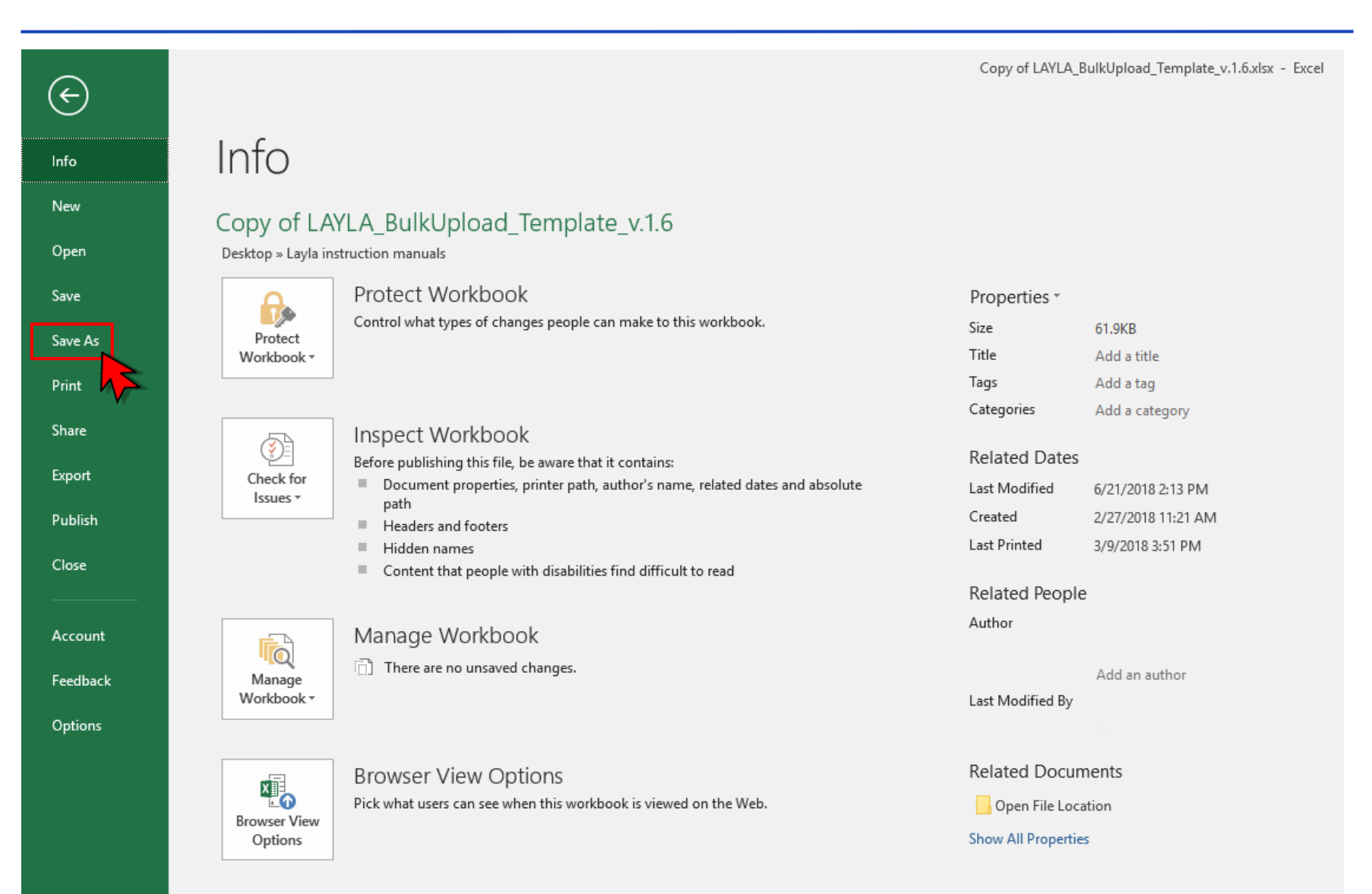

M LAYLA

#### Step 9. Once bulk item registration file is created, save it as csv. format by clicking "save as"

16 ©2018 TMH Inc. All Rights Reserved. Confidential

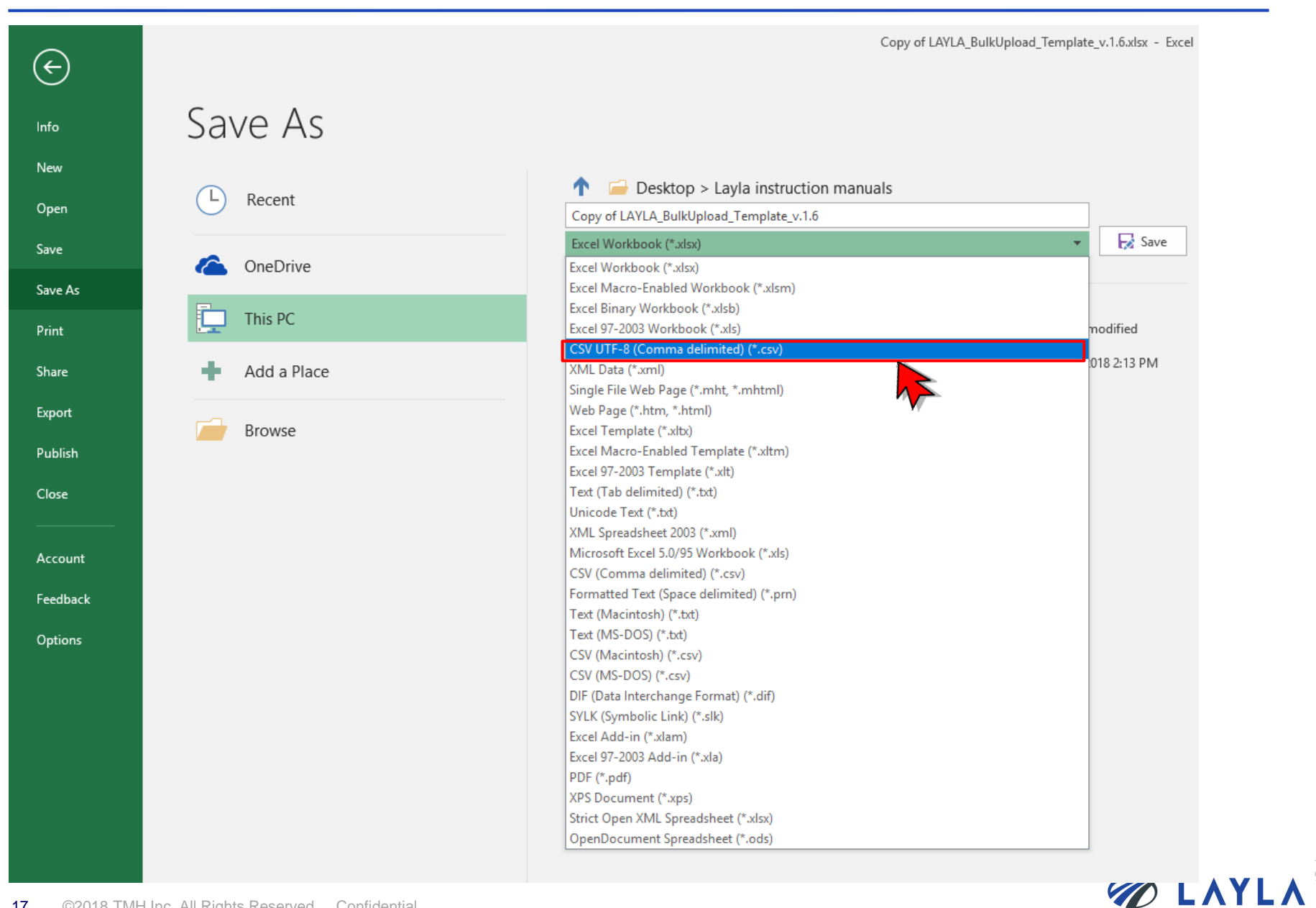

| $\overline{\mathbf{e}}$ |             | Co                                                  | ppy of LAYLA_BulkUpload_Template_v.1.6.xlsx - Excel |
|-------------------------|-------------|-----------------------------------------------------|-----------------------------------------------------|
| Info                    | Save As     |                                                     |                                                     |
| New<br>Open             | L Recent    | Copy of LAYLA BulkUpload Template v.1.6             |                                                     |
| Save Ac                 | ConeDrive   | CSV UTF-8 (Comma delimited) (*.csv)<br>More options | ▼ Save                                              |
| Print                   | This PC     | Name 1                                              | Date modified                                       |
| Share<br>Export         | Add a Place |                                                     |                                                     |
| Publish                 | Browse      |                                                     | ers com em mu                                       |
| Account                 |             |                                                     |                                                     |
| Feedback                |             |                                                     | 0/0/2010 4:00 PM                                    |
| Options                 |             | k                                                   | 0102200362994                                       |

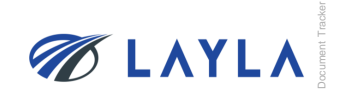

Step 12. When pop-up window shows up, click "OK" to save as csv. format (pop-up window shows up twice depending on your PC environment

| toSave 💽 🛱 🗧 🗲                                | or∂                                  |            |         |               |                          |             |                                |                            | Copy of LAY                              | 'LA_BulkUplo   | oad_Templ     | ate_v.1.6.xlsx -   | Saving            |                       |                      |                   |     |              |                    |                                    | Sign in              | 3 - 6                        | ) X         |
|-----------------------------------------------|--------------------------------------|------------|---------|---------------|--------------------------|-------------|--------------------------------|----------------------------|------------------------------------------|----------------|---------------|--------------------|-------------------|-----------------------|----------------------|-------------------|-----|--------------|--------------------|------------------------------------|----------------------|------------------------------|-------------|
| Home Insert                                   | Page Layout Form                     | nulas Data | Review  | / View        | Help Ç                   | Search      |                                |                            |                                          |                |               |                    |                   |                       |                      |                   |     |              |                    |                                    |                      |                              | 🖻 Share     |
| K Cut<br>Copy →<br>Format Painter             | Calibri • 11<br>B I <u>U</u> • 🗄 • 🛛 |            | = =     | ≫ ¢           | Wrap Text<br>Merge & Cer | nter +      | General<br>\$ • % • 4          | ▼<br>.00 .00<br>.00 →.0    | Conditional Form<br>Formatting * Tal     | mat as Goo     | ₿2<br>od      | 標準 3<br>Neutral    | 標準<br>Calc        | 【ストアドSa<br>ulation    | Normal<br>Check Cell | Bad<br>Explanator | Ŷ Ţ | Insert Del   | ete Format         | ∑ AutoSum<br>↓ Fill +<br>♦ Clear + | Sort & Find          | )<br>&<br>t ∗                |             |
| lipboard 🕞                                    | Font                                 | 5          |         | Alignment     |                          | Gi I        | Number                         | G.                         |                                          |                |               |                    | Styles            |                       |                      |                   |     | Ce           | lls                |                                    | Editing              |                              | ^           |
| • E X                                         | √ f <sub>x</sub>                     |            |         |               |                          |             |                                |                            |                                          |                |               |                    |                   |                       |                      |                   |     |              |                    |                                    |                      |                              | v           |
| A B (                                         | C D E                                | F          | G       | н             | 1                        | J           | K                              |                            | L                                        | M              | N             | 0 P                | Q                 | R                     | -                    | S                 |     | r            | U                  | L LOF                              | V                    | W                            | · · · · ·   |
| 2KU col<br>number numb<br>PLE0000 0010-7026 - | er Item nam Part manuta<br>5-PHASE - | AMAT       | -       | Process<br>20 | Water size               | Serial numb | ConditionID                    | 120                        | dition Descripti Shipp                   | oing Poli Paym | nent Poli Hei | turn Polid Warrant | Warranty Definiti | Ship from Coun<br>392 | Iransportation       |                   | 1   | s calculated | freight costs call | oulated Cifre                      | ght costs calculated | 1 Tail Freight costs ca<br>0 | alculated K |
|                                               |                                      |            |         |               |                          |             |                                |                            |                                          |                |               |                    |                   |                       |                      |                   |     |              |                    |                                    |                      |                              |             |
|                                               |                                      |            |         |               |                          |             |                                |                            |                                          |                |               |                    |                   |                       |                      |                   |     |              |                    |                                    |                      |                              |             |
|                                               |                                      | _          |         |               |                          |             |                                |                            |                                          |                |               |                    |                   |                       |                      |                   |     |              |                    |                                    |                      |                              |             |
|                                               |                                      | -          |         |               |                          |             |                                |                            |                                          |                |               |                    |                   |                       |                      |                   |     |              |                    |                                    |                      |                              |             |
|                                               |                                      |            |         |               |                          |             |                                |                            |                                          |                |               |                    |                   |                       |                      |                   |     |              |                    |                                    |                      |                              |             |
|                                               |                                      |            |         |               |                          |             |                                |                            |                                          |                |               |                    |                   |                       |                      |                   |     |              |                    |                                    |                      |                              |             |
|                                               |                                      |            |         |               |                          |             |                                |                            |                                          |                |               |                    |                   |                       |                      |                   |     |              |                    |                                    |                      |                              |             |
|                                               |                                      |            |         |               |                          |             |                                |                            |                                          |                |               |                    |                   |                       |                      |                   |     |              |                    |                                    |                      |                              |             |
|                                               |                                      |            |         |               |                          | Micros      | oft Excel                      |                            |                                          |                |               |                    |                   |                       |                      | X                 |     |              |                    |                                    |                      |                              |             |
|                                               |                                      |            |         |               |                          |             |                                |                            |                                          |                |               |                    |                   |                       |                      |                   |     |              |                    |                                    |                      |                              |             |
|                                               |                                      |            |         |               |                          |             | The selected                   | file type d                | oes not support w                        | vorkbooks th   | nat contain   | multiple sheets    |                   |                       |                      |                   |     |              |                    |                                    |                      |                              |             |
|                                               |                                      |            |         |               |                          |             | To save only     To save all s | y the activ<br>sheets, sav | e sheet, click OK.<br>e them individuall | ly using a dif | ferent file   | name for each, (   | or choose a file  | type that supp        | orts multiple she    | ets.              |     |              |                    |                                    |                      |                              |             |
|                                               |                                      |            |         |               |                          |             |                                |                            |                                          | OK             |               | Cancel             |                   |                       |                      | _                 |     |              |                    |                                    |                      |                              |             |
|                                               |                                      |            |         |               |                          |             |                                |                            |                                          |                |               |                    |                   |                       |                      |                   |     |              |                    |                                    |                      |                              |             |
|                                               |                                      |            |         |               |                          |             |                                |                            |                                          |                |               | h-                 |                   |                       |                      |                   |     |              |                    |                                    |                      |                              |             |
|                                               |                                      |            |         |               |                          |             |                                |                            |                                          |                | • •           |                    |                   |                       |                      |                   |     |              |                    |                                    |                      |                              |             |
|                                               |                                      |            |         |               |                          |             |                                |                            |                                          |                |               |                    |                   |                       |                      |                   |     |              |                    |                                    |                      |                              |             |
|                                               |                                      |            |         |               |                          |             |                                |                            |                                          |                |               |                    |                   |                       |                      |                   |     |              |                    |                                    |                      |                              |             |
|                                               |                                      |            |         |               |                          |             |                                |                            |                                          |                |               |                    |                   |                       |                      |                   |     |              |                    |                                    |                      |                              |             |
|                                               |                                      |            |         |               |                          |             |                                |                            |                                          |                |               |                    |                   |                       |                      |                   |     |              |                    |                                    |                      |                              |             |
|                                               |                                      |            |         |               |                          |             |                                |                            |                                          |                |               |                    |                   |                       |                      |                   |     |              |                    |                                    |                      |                              |             |
|                                               |                                      |            |         |               |                          |             |                                |                            |                                          |                |               |                    |                   |                       |                      |                   |     |              |                    |                                    |                      |                              |             |
|                                               |                                      |            |         |               |                          |             |                                |                            |                                          |                |               |                    |                   |                       |                      |                   |     |              |                    |                                    |                      |                              |             |
|                                               |                                      |            |         |               |                          |             |                                |                            |                                          |                |               |                    |                   |                       |                      |                   |     |              |                    |                                    |                      |                              |             |
|                                               |                                      |            |         |               |                          |             |                                |                            |                                          |                |               |                    |                   |                       |                      |                   |     |              |                    |                                    |                      |                              |             |
|                                               |                                      |            |         |               |                          |             |                                |                            |                                          |                |               |                    |                   |                       |                      |                   |     |              |                    |                                    |                      |                              |             |
|                                               |                                      |            |         |               |                          |             |                                |                            |                                          |                |               |                    |                   |                       |                      |                   |     |              |                    |                                    |                      |                              |             |
|                                               |                                      |            |         | 1             |                          |             |                                |                            |                                          |                |               |                    |                   |                       |                      |                   |     |              |                    |                                    |                      |                              |             |
| • template                                    | description cat                      | egory MST  | Country | +             |                          |             |                                |                            |                                          |                |               |                    |                   |                       |                      | •                 |     |              |                    |                                    |                      |                              | Þ           |
|                                               |                                      |            |         |               |                          |             |                                |                            |                                          |                |               |                    |                   |                       |                      |                   |     |              |                    | HH                                 |                      |                              | - + 80%     |

# Step 13. Close the file

| e 💽 0ff)             | H               | <b>ه - د</b> |                 |              |              |              |           |                |            |                |                    | Сору                | of LAYLA_Bu   | ulkUpload_Te | mplate_v.'   | 1.6.csv - | Saved               |               |                |            |            |                |               |                   | Sign in 🖻            | <b>D</b> –            | a x          |
|----------------------|-----------------|--------------|-----------------|--------------|--------------|--------------|-----------|----------------|------------|----------------|--------------------|---------------------|---------------|--------------|--------------|-----------|---------------------|---------------|----------------|------------|------------|----------------|---------------|-------------------|----------------------|-----------------------|--------------|
| Home                 | Insert          | t Pag        | ge Layout       | Formu        | las Data     | a Revie      | w View    | Help           | Q Search   |                |                    |                     |               |              |              |           |                     |               |                |            |            |                |               |                   |                      |                       |              |
| ut                   |                 | Calibri      |                 | • 11 · •     | A A =        | = = =        | - 8⁄2 - 6 | b<br>Wrap Text |            | General        | Ŧ                  |                     |               | 標準 2         | 橋            | [準3]      | 標準                  | 【ストアドSa       | Normal         | Bad        | *          |                | × 🖬           | ∑ AutoSum         | · Ay                 | ) .                   | 4            |
| iopy   •<br>ormat Pa | ainter          | BI           | <u>u</u> .   [] | - 5          | • <u>A</u> • | = = =        | €≣ ₹≣     | 🗄 Merge & (    | Center 👻   | \$ • % •       | €.0 .00<br>.00 →.0 | Conditional         | Format as     | Good         | N            | eutral    | Calc                | ulation       | Check Cell     | Explanator | y ₹        | Insert De      | lete Format   | V Fill *          | Sort & Find          | 181                   |              |
| pard                 | 5               |              | Fon             | t            | 5            |              | Alignme   | nt             | 5          | Number         | r 6                | Formatting *        | lable*        |              |              |           | Styles              |               |                |            |            | ,<br>C         | ells          | • • • • • • •     | Editing              |                       |              |
| Ŧ                    | : x             | ~ ~          | fx              |              |              |              |           |                |            |                |                    |                     |               |              |              |           |                     |               |                |            |            |                |               |                   |                      |                       |              |
| I E                  | в               | с            | D               | E            | F            | G            | н         | 1              | L J        | К              |                    | L                   | М             | N            | 0            | Р         | Q                   | R             |                | s          |            | т              | U             |                   | v                    | w                     |              |
| cot Part<br>numb     | Moo<br>per nurr | del<br>nber  | ltem nam Pa     | rt manufactu | Tool manufa  | ictu Tool na | m Process | Wafer size     | Serial nur | nb ConditionID | c                  | Condition Descripti | Shipping Poli | Payment Poli | Return Polic | Warrant   | Warranty Definition | Ship fromCoun | Transportation |            | Freight co | sts calculated | Freight costs | calculated CI Fre | ght costs calculated | d Tai Freight costs o | calculated K |
| 000 0010             | -7026-          |              | 5-PHASE-        |              | AMAT         | -            |           | 20             | 30         | _              | 120                |                     |               |              |              | 2         | 1                   | 392           |                |            | 1          | 0              |               | 0                 |                      | 0                     | 0            |
|                      |                 |              |                 |              |              |              |           |                |            | -              |                    |                     |               |              |              |           |                     |               |                |            |            |                |               |                   |                      |                       |              |
|                      | +               |              |                 |              |              | _            |           | -              |            |                |                    |                     |               |              |              |           |                     |               |                |            |            |                |               |                   |                      |                       |              |
| -                    |                 |              |                 |              |              |              |           |                |            |                |                    |                     |               |              |              |           |                     |               |                |            |            |                |               |                   |                      | _                     |              |
| _                    |                 |              |                 |              |              |              | -         | -              |            |                |                    |                     |               |              |              |           |                     |               |                |            | -          |                |               |                   |                      | _                     |              |
|                      |                 |              |                 |              |              |              |           |                |            |                |                    |                     |               |              |              |           |                     |               |                |            |            |                |               |                   |                      |                       |              |
|                      |                 |              |                 |              |              |              |           |                |            |                |                    |                     |               |              |              |           |                     |               |                |            |            |                |               |                   |                      |                       |              |
|                      |                 |              |                 |              |              |              |           |                |            |                |                    |                     |               |              |              |           |                     |               |                |            |            |                |               |                   |                      |                       |              |
|                      |                 |              |                 |              |              |              |           |                |            |                |                    |                     |               |              |              |           |                     |               |                |            |            |                |               |                   |                      |                       |              |
|                      |                 |              |                 |              |              |              |           |                |            |                |                    |                     |               |              |              |           |                     |               |                |            |            |                |               |                   |                      |                       |              |
|                      |                 |              |                 |              |              |              |           |                |            |                |                    |                     |               |              |              |           |                     |               |                |            |            |                |               |                   |                      |                       |              |
|                      |                 |              |                 |              |              |              |           |                |            |                |                    |                     |               |              |              |           |                     |               |                |            |            |                |               |                   |                      |                       |              |
|                      |                 |              |                 |              |              |              |           |                |            |                |                    |                     |               |              |              |           |                     |               |                |            |            |                |               |                   |                      |                       |              |
|                      |                 |              |                 |              |              |              |           |                |            |                |                    |                     |               |              |              |           |                     |               |                |            |            |                |               |                   |                      |                       |              |
|                      |                 |              |                 |              |              |              |           |                |            |                |                    |                     |               |              |              |           |                     |               |                |            |            |                |               |                   |                      |                       |              |
|                      |                 |              |                 |              |              |              |           |                |            |                |                    |                     |               |              |              |           |                     |               |                |            |            |                |               |                   |                      |                       |              |
|                      |                 |              |                 |              |              |              |           |                |            |                |                    |                     |               |              |              |           |                     |               |                |            |            |                |               |                   |                      |                       |              |
|                      |                 |              |                 |              |              |              |           |                |            |                |                    |                     |               |              |              |           |                     |               |                |            |            |                |               |                   |                      |                       |              |
|                      |                 |              |                 |              |              |              |           |                |            |                |                    |                     |               |              |              |           |                     |               |                |            |            |                |               |                   |                      |                       |              |
|                      |                 |              |                 |              |              |              |           |                |            |                |                    |                     |               |              |              |           |                     |               |                |            |            |                |               |                   |                      |                       |              |
|                      |                 |              |                 |              |              |              |           |                |            |                |                    |                     |               |              |              |           |                     |               |                |            |            |                |               |                   |                      |                       |              |
|                      |                 |              |                 |              |              |              |           |                |            |                |                    |                     |               |              |              |           |                     |               |                |            |            |                |               |                   |                      |                       |              |
|                      |                 |              |                 |              |              |              |           |                |            |                |                    |                     |               |              |              |           |                     |               |                |            |            |                |               |                   |                      |                       |              |
|                      |                 |              |                 |              |              |              |           |                |            |                |                    |                     |               |              |              |           |                     |               |                |            |            |                |               |                   |                      |                       |              |
|                      |                 |              |                 |              |              |              |           |                |            |                |                    |                     |               |              |              |           |                     |               |                |            |            |                |               |                   |                      |                       |              |
|                      |                 |              |                 |              |              |              |           |                |            |                |                    |                     |               |              |              |           |                     |               |                |            |            |                |               |                   |                      |                       |              |
|                      |                 |              |                 |              |              |              |           |                |            |                |                    |                     |               |              |              |           |                     |               |                |            |            |                |               |                   |                      |                       |              |
| _                    |                 |              |                 |              |              |              |           |                |            |                |                    |                     |               |              |              |           |                     |               |                |            |            |                |               |                   |                      |                       |              |
| t                    | emplate         | e de         | escription      | categ        | lory MS      | STCountry    | +         |                |            |                |                    |                     |               |              |              |           |                     |               |                | •          |            |                |               |                   |                      |                       | Þ            |

# Step 14. When pop-up window shows up, click "Save"

|                    |           | ילי E         | ∓ ∽ (ج             | t Form            | ulae Dat           | ta Davi            |                           | . Llala |                            | Course           |                     |        | Сор                    | / of LAYLA_E        | BulkUpload_T         | emplate_v.1.        | 6.csv - S                     |                         |                    |                      |                |         |                                          |                |                       | Sign in                                      |                            |            |
|--------------------|-----------|---------------|--------------------|-------------------|--------------------|--------------------|---------------------------|---------|----------------------------|------------------|---------------------|--------|------------------------|---------------------|----------------------|---------------------|-------------------------------|-------------------------|--------------------|----------------------|----------------|---------|------------------------------------------|----------------|-----------------------|----------------------------------------------|----------------------------|------------|
| iut<br>iopy<br>orm | at Painte | Calib<br>er B | ri<br>I <u>U</u> - | • 11 •            | A A ·              |                    | w view<br>  -⊗<br>  -= -= | ab Wrap | p ¥<br>o Text<br>ge & Cent | G<br>ter •       | General<br>\$ • % • | 0. 0.⇒ | Condition              | I Format as         | 標準 2<br>Good         | 標<br>Ne             | 準 3<br>eutral                 | 標準<br>Calc              | 【ストアドSa<br>ulation | Normal<br>Check Cell | Bad<br>Explana | tory 👻  | en en en en en en en en en en en en en e | Delete Forma   | Till →                | um * Ary P<br>Sort & Find<br>Filter * Select | 8                          | Pr Snar    |
| bard               |           | 6             | F                  | ont               | G.                 |                    | Alignm                    | nent    |                            | G.               | Numb                | er     | 5                      | Tuble               |                      |                     |                               | Styles                  |                    |                      |                |         |                                          | Cells          |                       | Editing                                      |                            |            |
|                    |           | X             | f <sub>x</sub>     |                   |                    |                    |                           |         |                            |                  |                     |        |                        |                     |                      |                     |                               |                         |                    |                      |                |         |                                          |                |                       |                                              |                            |            |
| coq F              | B<br>Part | C<br>Model    | D<br>Item nam      | E<br>Part manufac | F<br>tu Tool manuf | G<br>factu Tool na | H<br>Process              | Wafer   | l<br>Arsize S              | J<br>Berial numb | K<br>ConditionID    | [      | L<br>Condition Descrip | M<br>Ni Shipping Po | N<br>bli Payment Pol | 0<br>i Return Polic | P<br>Warrant <mark>y</mark> W | Q<br>'arranty Definitio | R<br>Ship fromCour | Transportation       | S              | Freight | T<br>costs calculat                      | ed Freight cos | U<br>ts calculated Cl | V<br>Freight costs calculated                | W<br>Tai Freight costs cal | lculated K |
| 00 0               | 010-7026  | -             | 5-PHASE            | -                 | AMAT               | -                  |                           | 20      | 30                         |                  |                     | 120    |                        |                     |                      |                     | 2                             | 1                       | 39.                | 2                    |                | 1       |                                          | 0              | 0                     |                                              | 0                          | 0          |
|                    |           |               |                    |                   |                    |                    |                           |         |                            |                  |                     |        |                        |                     |                      |                     |                               |                         |                    |                      |                |         |                                          |                |                       |                                              |                            |            |
|                    |           |               |                    |                   |                    |                    |                           |         |                            |                  |                     |        |                        |                     |                      |                     |                               |                         |                    |                      |                |         |                                          |                |                       |                                              |                            |            |
| Ŧ                  |           |               |                    |                   |                    |                    | +                         |         | $\neg$                     | _                |                     |        |                        | -                   |                      |                     |                               |                         |                    |                      |                |         |                                          |                |                       |                                              |                            |            |
| 1                  |           |               |                    |                   |                    |                    | -                         |         |                            |                  |                     |        |                        |                     |                      |                     |                               |                         |                    |                      |                | _       |                                          |                |                       |                                              |                            |            |
|                    |           |               |                    |                   |                    |                    | 1                         |         |                            |                  |                     |        |                        |                     |                      |                     |                               |                         |                    |                      |                |         |                                          |                |                       |                                              |                            |            |
|                    |           |               |                    |                   |                    |                    |                           |         |                            |                  |                     |        |                        |                     |                      |                     |                               |                         |                    |                      |                |         |                                          |                |                       |                                              |                            |            |
|                    |           |               |                    |                   |                    |                    |                           |         |                            |                  |                     |        |                        |                     |                      |                     |                               | _                       |                    |                      |                |         |                                          |                |                       |                                              |                            |            |
|                    |           |               |                    |                   |                    |                    |                           |         |                            |                  |                     |        | Micro                  | oft Excel           |                      |                     |                               | ×                       |                    |                      |                |         |                                          |                |                       |                                              |                            |            |
|                    |           |               |                    |                   |                    |                    |                           |         |                            |                  |                     |        |                        | Want to sa          | ave your chan        | ges to 'Copy        | of                            |                         |                    |                      |                |         |                                          |                |                       |                                              |                            |            |
|                    |           |               |                    |                   |                    |                    |                           |         |                            |                  |                     |        | _                      | LAYLA_Bull          | kUpload_Tem          | plate_v.1.6.cs      | v'?                           |                         |                    |                      |                |         |                                          |                |                       |                                              |                            |            |
|                    |           |               |                    |                   |                    |                    |                           |         |                            |                  |                     |        |                        | <u>S</u> ave        | Do <u>n</u> 't S     | iave C              | ancel                         |                         |                    |                      |                |         |                                          |                |                       |                                              |                            |            |
|                    |           |               |                    |                   |                    |                    |                           |         |                            |                  |                     |        |                        |                     | Z                    |                     |                               |                         |                    |                      |                |         |                                          |                |                       |                                              |                            |            |
|                    |           |               |                    |                   |                    |                    |                           |         |                            |                  |                     |        |                        |                     |                      |                     |                               |                         |                    |                      |                |         |                                          |                |                       |                                              |                            |            |
|                    |           |               |                    |                   |                    |                    |                           |         |                            |                  |                     |        |                        |                     |                      |                     |                               |                         |                    |                      |                |         |                                          |                |                       |                                              |                            |            |
|                    |           |               |                    |                   |                    |                    |                           |         |                            |                  |                     |        |                        |                     |                      |                     |                               |                         |                    |                      |                |         |                                          |                |                       |                                              |                            |            |
|                    |           |               |                    |                   |                    |                    |                           |         |                            |                  |                     |        |                        |                     |                      |                     |                               |                         |                    |                      |                |         |                                          |                |                       |                                              |                            |            |
|                    |           |               |                    |                   |                    |                    |                           |         |                            |                  |                     |        |                        |                     |                      |                     |                               |                         |                    |                      |                |         |                                          |                |                       |                                              |                            |            |
|                    |           |               |                    |                   |                    |                    |                           |         |                            |                  |                     |        |                        |                     |                      |                     |                               |                         |                    |                      |                |         |                                          |                |                       |                                              |                            |            |
| -                  |           |               |                    |                   |                    |                    |                           |         |                            |                  |                     |        |                        |                     |                      |                     |                               |                         |                    |                      |                |         |                                          |                |                       |                                              |                            |            |
|                    |           |               |                    |                   |                    |                    |                           |         |                            |                  |                     |        |                        |                     |                      |                     |                               |                         |                    |                      |                |         |                                          |                |                       |                                              |                            |            |
|                    |           |               |                    |                   |                    |                    |                           |         |                            |                  |                     |        |                        |                     |                      |                     |                               |                         |                    |                      |                |         |                                          |                |                       |                                              |                            |            |
|                    |           |               |                    |                   |                    |                    |                           |         |                            |                  |                     |        |                        |                     |                      |                     |                               |                         |                    |                      |                |         |                                          |                |                       |                                              |                            |            |
| -                  |           |               |                    |                   |                    |                    |                           |         |                            |                  |                     |        |                        |                     |                      |                     |                               |                         |                    |                      |                |         |                                          |                |                       |                                              |                            |            |
|                    |           |               |                    |                   |                    |                    |                           |         |                            |                  |                     |        |                        |                     |                      |                     |                               |                         |                    |                      |                |         |                                          |                |                       |                                              |                            |            |
|                    |           |               |                    |                   |                    |                    |                           |         |                            |                  |                     |        |                        |                     |                      |                     |                               |                         |                    |                      |                |         |                                          |                |                       |                                              |                            |            |
|                    | 1         |               |                    |                   | L                  |                    |                           |         |                            |                  |                     |        |                        |                     |                      |                     |                               |                         |                    |                      |                |         |                                          |                |                       |                                              |                            |            |
|                    | temp      | olate         | descriptio         | on cate           | gory M             | 4STCountry         |                           | )       |                            |                  |                     |        |                        |                     |                      |                     |                               |                         |                    |                      | -              |         |                                          |                |                       |                                              |                            | Þ          |
|                    |           |               |                    |                   |                    |                    |                           |         |                            |                  |                     |        |                        |                     |                      |                     |                               |                         |                    |                      |                |         |                                          |                |                       | ▦ ▣  ·                                       |                            | -+ 809     |

## Step 15. The file is saved

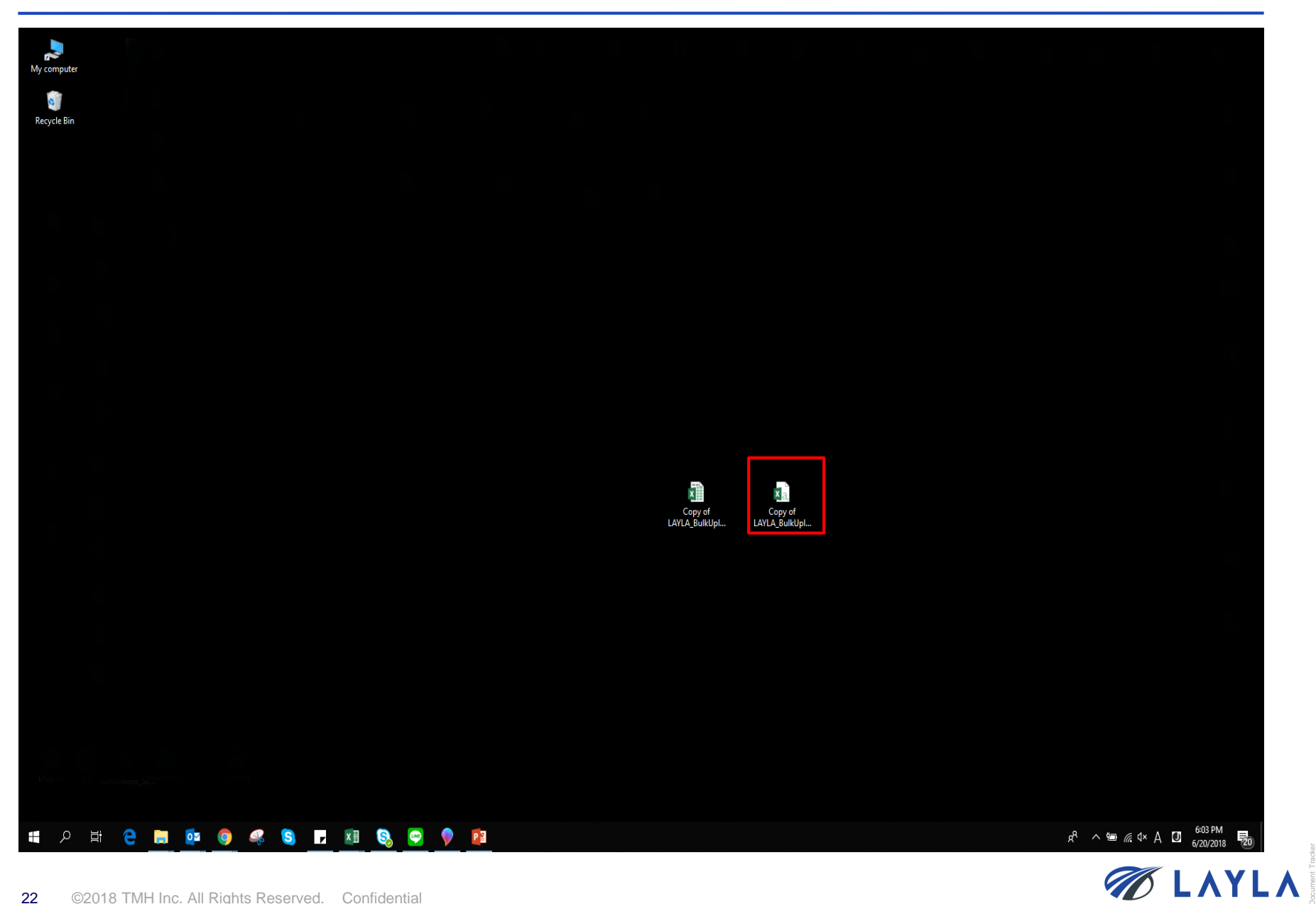

**Step 16.** \*Please avoid editing the item data in the csv. file itself. It may cause the change in data fields and the upload may not be reflected properly.

| n        | you         | nee        | d to e                   | edit t       | the i        | tem (     | data    | , ed      | it the      | e           |              |             |           |                      |             |          |               |         |                        |               |              |         |            |            |                     |                   |            |            | E       |
|----------|-------------|------------|--------------------------|--------------|--------------|-----------|---------|-----------|-------------|-------------|--------------|-------------|-----------|----------------------|-------------|----------|---------------|---------|------------------------|---------------|--------------|---------|------------|------------|---------------------|-------------------|------------|------------|---------|
| in<br>it | the<br>as c | exc<br>sv. | el for<br>form           | rmat<br>at a | :. W<br>gain | hen (     | com     | plet      | ed,         |             | ▼<br>00 00 C | enditional  | Format as | Normal<br>Check Cell | Bad<br>Expl | anatory  | Good<br>Input |         | Neutral<br>Linked Cell | Calcu<br>Note | lation       | r €t    | ert Delete | Format     | ∑ AutoS<br>↓ Fill + | um • A<br>Z<br>So | ort & Find | )<br>1&    |         |
| Clipboa  | rd          | G.         | Font                     |              | Gi I         | AI        | ignment |           | G.          | Number      | 5            | ormatting * | Table *   |                      |             | St       | yles          |         |                        |               |              |         | Cells      | •          | , cicai             | Editing           | )<br>J     | .т *       |         |
|          | • :         | × v        | <i>f<sub>x</sub></i> Sel | ller SKU co  | de           |           |         |           |             |             |              |             |           |                      |             |          |               |         |                        |               |              |         |            |            |                     |                   |            |            |         |
| А        | В           | С          | D                        | E            | F            | G         | н       | 1         | J           | К           | L            | М           | N         | 0                    | р           | Q        | R             | S       | т                      | U             | V            | W       | X          |            | (                   | Z                 | AA         | AB         | AC      |
| ller SK  | Part num    | nt Model n | u Item nam               | Part man     | u Tool man   | Tool name | Process | Wafer siz | e Serial nu | n Conditior | n Conditio   | n Shipping  | FPaymen   | t í Return P         | o Warranty  | Warranty | Ship from     | Transpo | ort: Freight co        | Freight co    | o Freight co | Freight | co Freigh  | t co Freig | ht co Frei          | ght co Fr         | reight co  | Freight co | Freight |
| MPLEO    | C 0010-702  | .6 -       | 5-PHASE S                | i-           | AMAT         | -         | 20      | ) 3       | 0           | 120         | )            |             |           |                      | 1           | 1        | 392           |         | 1 0                    | 0             | ) (          | )       | 0          | 0          | 0                   | 50                |            |            |         |
|          |             |            |                          |              |              |           |         |           |             |             |              |             |           |                      |             |          |               |         |                        |               |              |         |            |            |                     |                   |            |            |         |
|          |             |            |                          |              |              |           |         |           |             |             |              |             |           |                      |             |          |               |         |                        |               |              |         |            |            |                     |                   |            |            |         |
|          |             |            |                          |              |              |           |         |           |             |             |              |             |           |                      |             |          |               |         |                        |               |              |         |            |            |                     |                   |            |            |         |
|          |             |            |                          |              |              |           |         |           |             |             |              |             |           |                      |             |          |               |         |                        |               |              |         |            |            |                     |                   |            |            |         |
|          |             |            |                          |              |              |           |         |           |             |             |              |             |           |                      |             |          |               |         |                        |               |              |         |            |            |                     |                   |            |            |         |
|          |             |            |                          |              |              |           |         |           |             |             |              |             |           |                      |             |          |               |         |                        |               |              |         |            |            |                     |                   |            |            |         |
|          |             |            |                          |              |              |           |         |           |             |             |              |             |           |                      |             |          |               |         |                        |               |              |         |            |            |                     |                   |            |            |         |
|          |             |            |                          |              |              |           |         |           |             |             |              |             |           |                      |             |          |               |         |                        |               |              |         |            |            |                     |                   |            |            |         |
|          |             |            |                          |              |              |           |         |           |             |             |              |             |           |                      |             |          |               |         |                        |               |              |         |            |            |                     |                   |            |            |         |
|          |             |            |                          |              |              |           |         |           |             |             |              | -           |           |                      |             |          |               |         |                        |               |              |         |            |            |                     |                   |            |            |         |
|          |             |            |                          |              |              |           |         |           |             |             |              |             |           |                      |             |          |               |         |                        |               |              |         |            |            |                     |                   |            |            |         |
|          |             |            |                          |              |              |           |         |           |             |             |              |             |           |                      |             |          |               |         |                        |               |              |         |            |            |                     |                   |            |            |         |
|          |             |            |                          |              |              |           |         |           |             |             |              |             |           |                      |             |          |               |         |                        |               |              |         |            |            |                     |                   |            |            |         |
|          |             |            |                          |              |              |           |         |           |             |             |              |             |           |                      |             |          |               |         |                        |               |              |         |            |            |                     |                   |            |            |         |
|          |             |            |                          |              |              |           |         |           |             |             |              |             |           |                      |             |          |               |         |                        |               |              |         |            |            |                     |                   |            |            |         |
|          |             |            |                          |              |              |           |         |           |             |             |              |             |           |                      |             |          |               |         |                        |               |              |         |            |            |                     |                   |            |            |         |
|          |             |            |                          |              |              |           |         |           |             |             |              |             |           |                      |             |          |               |         |                        |               |              |         |            |            |                     |                   |            |            |         |
|          |             |            |                          |              |              |           |         |           |             |             |              |             |           |                      |             |          |               |         |                        |               |              |         |            |            |                     |                   |            |            |         |
|          |             |            |                          |              |              |           |         |           |             |             |              |             |           |                      |             |          |               |         |                        |               |              |         |            |            |                     |                   |            |            |         |
|          |             |            |                          |              |              |           |         |           |             |             |              |             |           |                      |             |          |               |         |                        |               |              |         |            |            |                     |                   |            |            |         |
|          |             |            |                          |              |              |           |         |           |             |             |              |             |           |                      |             |          |               |         |                        |               |              |         |            |            |                     |                   |            |            |         |
|          |             |            |                          |              |              |           |         |           |             |             |              |             |           |                      |             |          |               |         |                        |               |              |         |            |            |                     |                   |            |            |         |
|          |             |            |                          |              |              |           |         |           |             |             |              |             |           |                      |             |          |               |         |                        |               |              |         |            |            |                     |                   |            |            |         |
|          |             |            |                          |              |              |           |         |           |             |             |              |             |           |                      |             |          |               |         |                        |               |              |         |            |            |                     |                   |            |            |         |
|          |             |            |                          |              |              |           |         |           |             |             |              |             |           |                      |             |          |               |         |                        |               |              |         |            |            |                     |                   |            |            |         |
|          |             |            |                          |              |              |           |         |           |             |             |              |             |           |                      |             |          |               |         |                        |               |              |         |            |            |                     |                   |            |            |         |
|          |             |            |                          |              |              |           |         |           |             |             |              |             |           |                      |             |          |               |         |                        |               |              |         |            |            |                     |                   |            |            |         |
|          |             |            |                          |              |              |           |         |           |             |             |              |             |           |                      |             |          |               |         |                        |               |              |         |            |            |                     |                   |            |            |         |
|          |             |            |                          |              |              |           |         |           |             |             |              |             |           |                      |             |          |               |         |                        |               |              |         |            |            |                     |                   |            |            |         |
|          |             |            |                          |              |              |           |         |           |             |             |              |             |           |                      |             |          |               |         |                        |               |              |         |            |            |                     |                   |            |            |         |
|          |             |            |                          |              |              |           |         |           |             |             |              |             |           |                      |             |          |               |         |                        |               |              |         |            |            |                     |                   |            |            |         |
|          |             |            |                          |              |              |           |         |           |             |             |              |             |           |                      |             |          |               |         |                        |               |              |         |            |            |                     |                   |            |            |         |
|          | _           |            |                          |              |              |           |         |           |             |             |              |             |           |                      |             |          |               |         |                        |               |              |         |            |            |                     | 1                 |            |            |         |

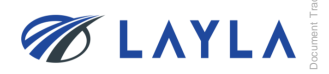

# 3. Upload the "LAYLA\_Bulk\_UpLoad\_Template" to LAYLA-EC.COM

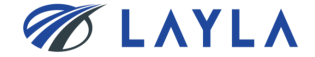

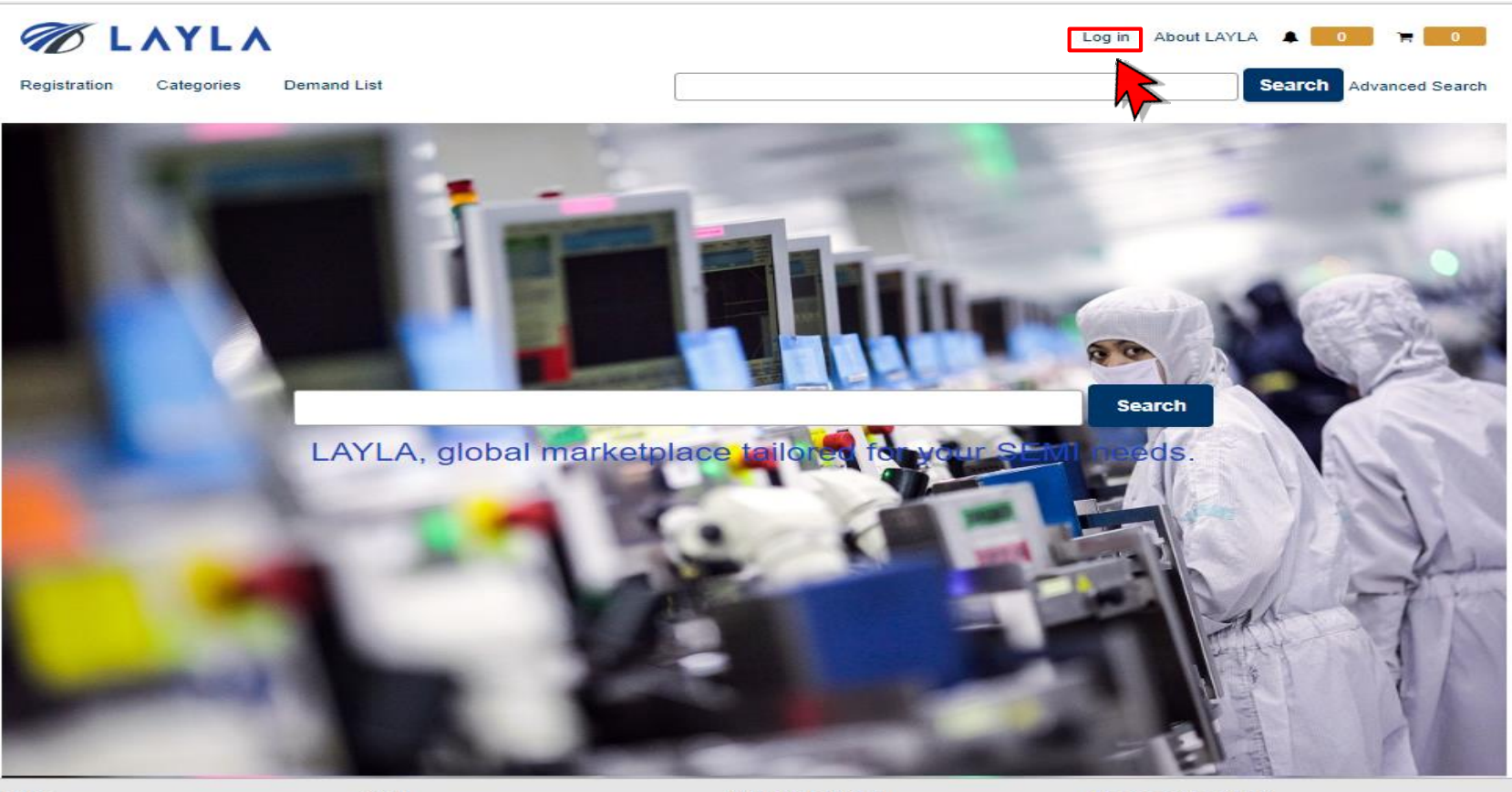

#### Buy

TMH Inc.

Registrations Start Buying Sell Start Selling Learn to sell About LAYLA

Company info Policies Rules Specified Commercial Transactions Law LAYLA Guides Help & Contact

Contact us FAQ

> Secure Trusted Click to Wently DigiCert.com

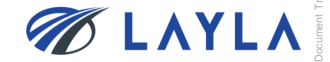

# Step 2. Enter your registered email address and password

| Registration Categories | Demand List                       |                                   | Log in About LAYLA A 0 T           | ed Search |
|-------------------------|-----------------------------------|-----------------------------------|------------------------------------|-----------|
| Log in                  |                                   |                                   |                                    |           |
|                         | Sign up                           |                                   | Log in                             |           |
|                         | Register                          | Email Address *                   |                                    |           |
|                         | Negister                          | customer.support@lay              | /la-ec.com                         |           |
|                         |                                   | Password *                        |                                    |           |
|                         |                                   |                                   |                                    |           |
|                         |                                   |                                   |                                    |           |
|                         |                                   |                                   | <ul> <li>stay signed in</li> </ul> |           |
|                         |                                   |                                   | Can't log in?                      |           |
|                         |                                   |                                   | Log in                             |           |
|                         |                                   |                                   | Back to Home                       |           |
|                         |                                   |                                   |                                    |           |
| У                       | Sell                              | About LAYLA                       | Help & Contact                     |           |
| istrations              | Start Selling                     | Company info                      | Contact us                         |           |
| t Buying                | Learn to sell                     | Policies<br>Rules                 | FAQ                                |           |
|                         |                                   | Specified Commercial Transactions | s Law                              |           |
|                         |                                   | LAYLA Guides                      |                                    |           |
| f Inc.                  |                                   |                                   |                                    | digicent  |
|                         | Dialate Descarated - Confidential |                                   |                                    |           |

#### Step 3. Click "Product information bulk registration" from "Seller Menu" on "My Layla"

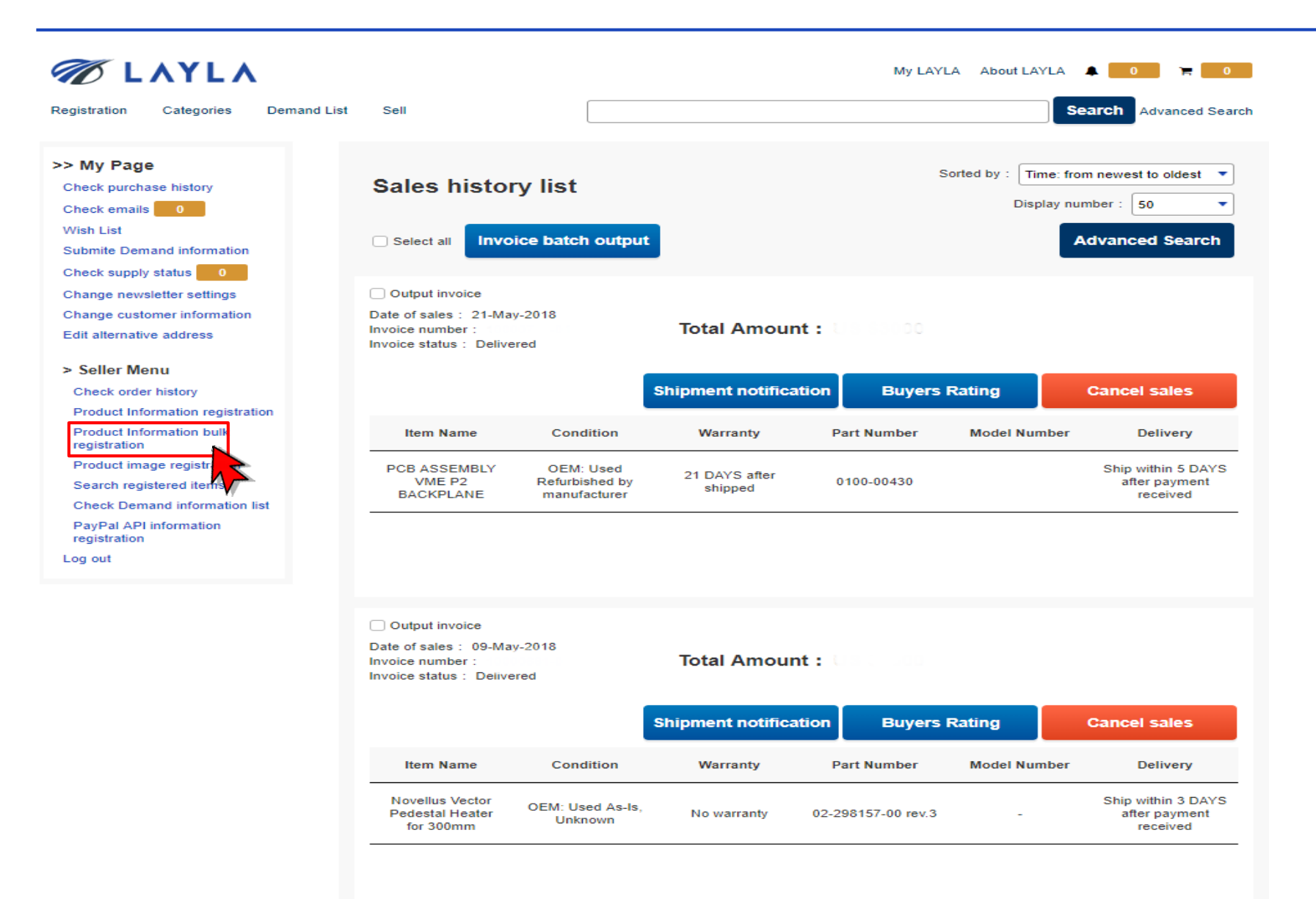

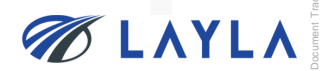

Step 4. Click "Browse..." \*Tick "Leave the first line blank for space of headline" when applicable

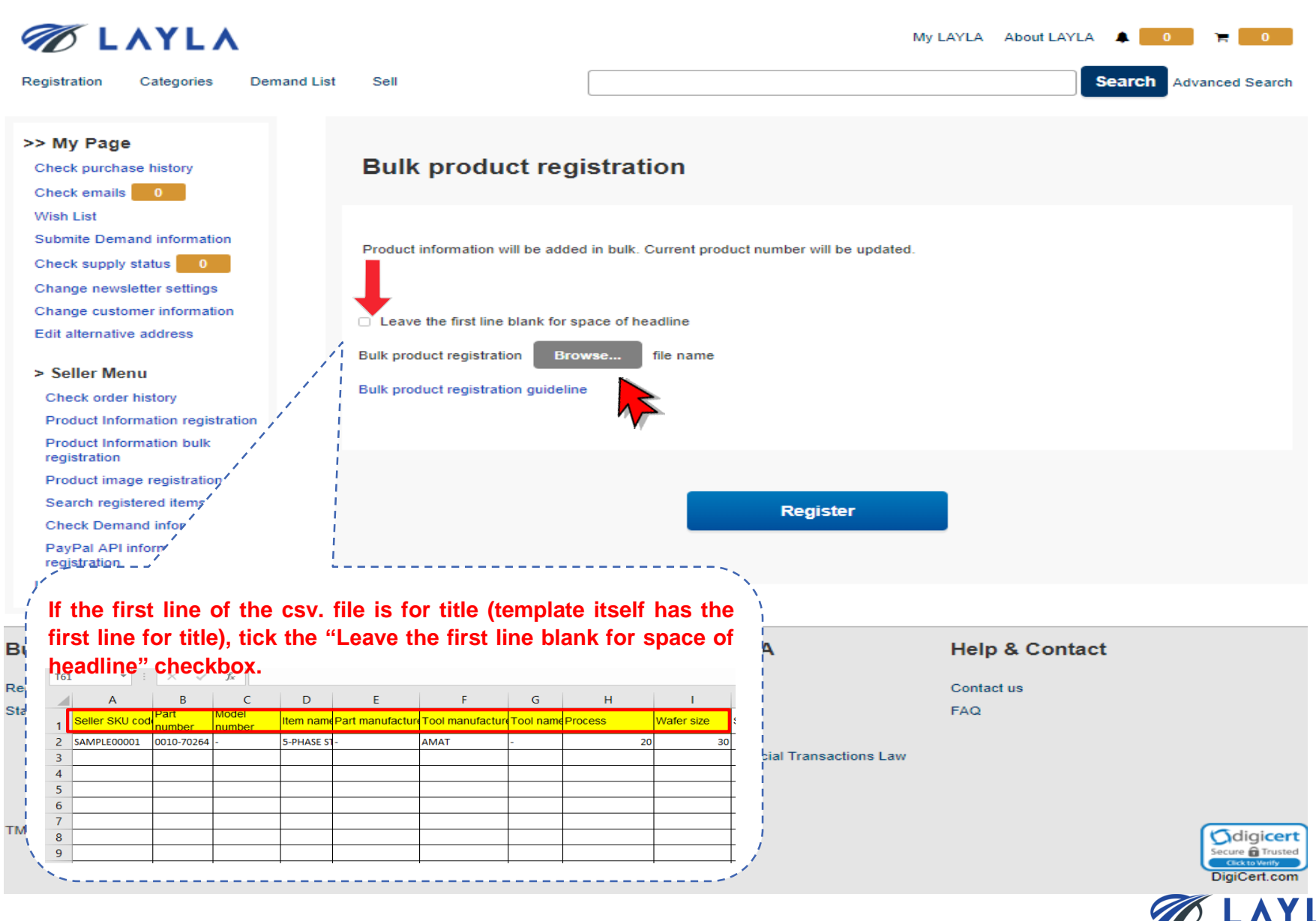

# Step 5. Select the file (csv. format) and click "Open"

| Registration Categories Demand Li        | ist Sell                                |                                  | My LAYLA About LAYLA               | 1 R 0                      |                |     |
|------------------------------------------|-----------------------------------------|----------------------------------|------------------------------------|----------------------------|----------------|-----|
| >> My Page                               |                                         |                                  |                                    |                            |                |     |
| Check purchase history                   | Bulk product registr                    | 💿 Open                           |                                    |                            | ×              |     |
| Check emails 1                           |                                         | 4 A M A Reck                     | > Lavla instruction                | Search Lavla instructio    | 0              |     |
| Wish List                                |                                         |                                  |                                    | J Search Layla Instruction |                |     |
| Submite Demand information               | Product information will be added in bu | Organize 🔻 New folder            |                                    |                            | - 💷 🕐          |     |
| Check supply status                      |                                         | 📙 Hozir ^ 🛛 Name                 | ^                                  | Date modified              | Туре           |     |
| Change newsletter settings               |                                         | New 🛛 🔛 Copy o                   | f LAYLA_BulkUpload_Template_v.1.6. | csv 6/21/2018 2:18 PM      | Microsoft Exce | 1   |
| Change customer information              | Leave the first line blank for space of | 🝊 OneDri 🛛 🖬 Copy o              | f LAYLA_BulkUpload_Template_v.1.6. | xlsx 6/21/2018 2:13 PM     | Microsoft Exce | 1   |
| Edit alternative address                 |                                         |                                  |                                    |                            |                |     |
| > Seller Menu                            | Bulk product registration Browse        |                                  |                                    |                            |                |     |
| Check order history                      | Bulk product registration guideline     | 🎒 Netwo 🖌 <                      |                                    |                            | >              |     |
| Product Information registration         |                                         | File name                        | e: Copy of LAYLA_BulkUpload_Temp   | ✓ All Files                | ~              |     |
| Product Information bulk<br>registration |                                         |                                  |                                    | Open 👇                     | Cancel         |     |
| Product image registration               |                                         |                                  |                                    |                            |                |     |
| Search registered items                  |                                         | Register                         |                                    | • •                        |                |     |
| Check Demand information list            |                                         |                                  |                                    |                            |                |     |
| PayPal API information<br>registration   |                                         |                                  |                                    |                            |                |     |
| Log out                                  |                                         |                                  |                                    |                            |                |     |
| Buy                                      | Sell                                    | About LAYLA                      | Help & Contact                     |                            |                |     |
| egistrations                             | Start Selling                           | Company info                     | Contact us                         |                            |                |     |
| tart Buying                              | Learn to sell                           | Policies                         | FAQ                                |                            |                |     |
|                                          |                                         | Rules                            |                                    |                            |                |     |
|                                          |                                         | Specified Commercial Transaction | s Law                              |                            |                |     |
|                                          |                                         | LAYLA Guides                     |                                    |                            |                |     |
| MH Inc.                                  |                                         |                                  |                                    |                            |                |     |
|                                          |                                         |                                  |                                    | DisiCartaam                |                |     |
|                                          |                                         |                                  |                                    | Digitizen.com              |                |     |
|                                          |                                         |                                  |                                    | 6                          |                | Y   |
| ©2018 TMH Inc. All Rights Res            | served. Confidential                    |                                  |                                    |                            |                | A I |

Step 6. Selected file (csv. format) name is appeared and click "Register"

| Ø LAYLA                                                                                                    |                                                                                                    |                                                                                       | My LAYLA About LAYLA 🔺 1    | 77 0          |
|----------------------------------------------------------------------------------------------------|----------------------------------------------------------------------------------------------------|---------------------------------------------------------------------------------------|-----------------------------|---------------|
| Registration Categories Demand L                                                                                                    | list Sell                                                                                             |                                                                                       | Search Ad                   | vanced Search |
| >> My Page<br>Check purchase history<br>Check emails 1                                                                                                    | Bulk product re                                                                                       | egistration                                                                           |                             |               |
| Wish List<br>Submite Demand information<br>Check supply status 0<br>Change newsletter settings                                                                                                    | Product information will be a                                                                         | dded in bulk. Current product number will be u                                        | pdated.                     |               |
| Change customer information<br>Edit alternative address<br>> Seller Menu<br>Check order history<br>Product Information registration<br>Product Information bulk<br>registration<br>Product image registration<br>Search registered items<br>Check Demand information list<br>PayPal API information<br>registration<br>Log out | Leave the first line blank for<br>Bulk product registration           Bulk product registration guide | or space of headline Browse Copy of LAYLA_BulkUpload_Te eline Register                | emplate_v.1.6.csv           |               |
| Buy                                                                                                    | Sell                                                                                                  | About LAYLA                                                                           | Help & Contact              |               |
| Registrations<br>Start Buying                                                                                                    | Start Selling<br>Learn to sell                                                                        | Company info<br>Policies<br>Rules<br>Specified Commercial Transaction<br>LAYLA Guides | Contact us<br>FAQ<br>15 Law |               |
| TMH Inc.                                                                                                    |                                                                                                    |                                                                                       |                             | DigiCert.com  |
| ©2018 TMH Inc. All Rights Reserved                                                                                                    | ad Confidential                                                                                       |                                                                                       | G                           | 1 L N         |

Step 7. Click "Register" again and the bulk upload job is started. The bulk upload result notification is sent toregistered e-mail address shortly\*The bulk upload job batch runs every five minutes.

| Registration Categories Demand List                                                                                                    | Sell                                                                                                 |                                                                            | My LAYLA | About LAYLA 1 7 0 |
|----------------------------------------------------------------------------------------------------|----------------------------------------------------------------------------------------------------|----------------------------------------------------------------------------|----------|-------------------|
| >> My Page<br>Check purchase history<br>Check emails 1                                                                                                    | Bulk product regi                                                                                    | stration                                                                   |          |                   |
| Wish List<br>Submit demand information<br>Check supply status 0<br>Change newsletter settings                                                                                                    | Product information will be added                                                                    | l in bulk. Current product number will be update                           | d.       |                   |
| Change customer information<br>Edit alternative address                                                                                                    | Leave the first line blank for sp Bulk product registration Brow                                     | ace of headline                                                            |          |                   |
| <ul> <li>Seller Menu</li> <li>Check order history</li> <li>Product Information registration</li> <li>Product Information bulk<br/>registration</li> <li>Product image registration</li> <li>Search registered items</li> <li>Check demand information list</li> <li>PayPal API information<br/>registration</li> <li>Log out</li> </ul> | Bulk product registration guideline<br>Bulk product registration guideline<br>Do you wish t<br>Cance | 201806131421273042.csv                                                     |          | 8 Contact         |
| egistrations Start                                                                                                    | Selling                                                                                              | Company info                                                               | Contact  | t us              |
| tart Buying Lear                                                                                                    | n to seli                                                                                            | Policies<br>Rules<br>Specified Commercial Transactions Lav<br>LAYLA Guides | FAQ      |                   |

DigiCert.com

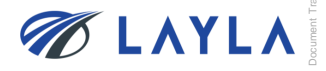

# Step 8. Your bulk upload job is processing

| Ø LAYLA                                                                                                    |                           |                                                                                                    | My LAYLA About LAYLA 🌲 🚺 🐂 0                                |
|----------------------------------------------------------------------------------------------------|---------------------------|----------------------------------------------------------------------------------------------------|-------------------------------------------------------------|
| Registration Categories Demand List                                                                                                    | Sell                      |                                                                                                    | Search Advanced Search                                      |
| >> My Page<br>Check purchase history<br>Check emails 1                                                                                                    | Product inform            | nation has been register                                                                                                    | red.                                                        |
| Wish List<br>Submit demand information<br>Check supply status 0                                                                                                    |                           | Processing result will be sent to reg                                                                                                    | gistered e-mail address.                                    |
| Change newsletter settings<br>Change customer information<br>Edit alternative address                                                                                                    |                           | Back to my p                                                                                                    | page                                                        |
| <ul> <li>Seller Menu</li> <li>Check order history</li> <li>Product Information registration</li> <li>Product Information bulk<br/>registration</li> <li>Product image registration</li> <li>Search registered items</li> <li>Check demand information list</li> <li>PayPal API information<br/>registration</li> <li>Log out</li> </ul> |                           | If the bulk upload result notific<br>sent within 20 minutes or so,<br>LAYLA Customer Support <sup>¬</sup><br>⊠ customer@layla-ec.con<br>Te⊥ +81-97-576-7262 | cation e-mail is not<br>please contact<br><b>Team:</b><br>n |
| uy Se                                                                                                    | •11                       | About LAYLA                                                                                                    | Help & Contact                                              |
| egistrations Sta<br>art Buying Lea                                                                                                    | rt Selling<br>Irm to sell | Company info<br>Policies<br>Rules<br>Specified Commercial Transactic                                                                                        | Contact us<br>FAQ                                           |
|                                                                                                    |                           | LAYLA Guides                                                                                                    |                                                             |

DigiCert.com

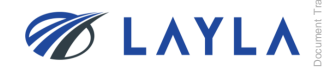

TMH Inc.

Step 9. The bulk upload result notification e-mail is sent to your registered e-mail address

| Reply Reply All Sorward Reply All Wed 6/6/2018 12:37 AM<br>No-reply@layla-ec.com                             | ed[eA090]                                     |
|----------------------------------------------------------------------------------------------------|-----------------------------------------------|
| Hi,                                                                                                    |                                               |
| Thank you for using LAYLA.                                                                                   |                                               |
| Your bulk item registration has been successfully completed<br>Please proceed to uploading your item images. | d!                                            |
| ■No. of registered items                                                                                     |                                               |
|                                                                                                    |                                               |
| ■Bulk image upload                                                                                           | When the bulk upload job is failed, erroneous |
| <ul> <li>https:///seller/pd_image_upload1</li> </ul>                                                         | data is indicated in the e-mail content.      |
| <ul> <li>My Page&gt; Bulk image registration</li> </ul>                                                      |                                               |
| You can always let us know if you have any questions or cor                                                  | ncerns through the contact below.             |
| Best regards,                                                                                                |                                               |
| LAYLA Team<br><u>https://www.layla-ec.com/</u><br>Email: <u>support@layla-ec.com</u>                         |                                               |

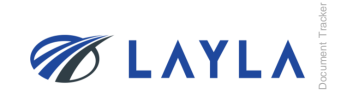

# **4. APPENDIX**

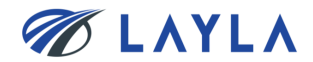

| SEC | Item name       | Required | Unique | Character type             | Number of characters | Remarks                                                                                                    |
|-----|-----------------|----------|--------|----------------------------|----------------------|----------------------------------------------------------------------------------------------------|
| 1   | Seller SKU code | 0        | 0      | Half-width<br>alphanumeric | 50                   | SKU (Stock-Keeping Unit) code is to<br>particularly identify the listed item. SKUs<br>can be defined by sellers or automatically<br>numbered if not defined.<br>% When individual number for each item is<br>necessary, SCU is frequently used to link<br>with seller's inventory management system<br>in the case of large-quantity items' listing. |
| 2   | Part number     | Δ        |        | Half-width<br>alphanumeric | 80                   | Part Number that is numbered by tool<br>manufacturer<br>Either Part number or model number is<br>required                                                                                                    |
| 3   | Model number    | Δ        |        | Half-width<br>alphanumeric | 80                   | Model name specified by each manufacturer<br>Either Part number or model number is<br>required                                                                                                    |
| 4   | Item name       | 0        |        | All                        | 80                   | Name of certain item                                                                                                    |

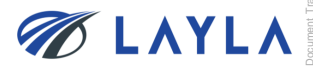

| SEC | Item name                                                              | Required | Unique | Character type             | Number of characters | Remarks                                                                                                    |
|-----|------------------------------------------------------------------------|----------|--------|----------------------------|----------------------|----------------------------------------------------------------------------------------------------|
| 5   | Part<br>manufacturer                                                   | 0        |        | Half-width<br>alphanumeric | 80                   | Name of Parts Manufacturer                                                                                                    |
| 6   | Tool<br>manufacturer                                                   | 0        |        | Half-width<br>alphanumeric | 80                   | Name of Tool Manufacturer                                                                                                    |
| 7   | Tool name                                                              | 0        |        | All                        | 255                  | Model name of particular tool                                                                                                    |
| 8   | Process<br>(Process of<br>manufacturing<br>semiconductors<br>products) | 0        |        | Half-width numbers         | 255                  | 10:ETCH (DRY)<br>20:CVD<br>30:IMPLA<br>40:PVD (METAL)<br>50:METROLOGY (IQC)<br>60:CMP<br>70:LITHO<br>80:ETCH (WET)<br>90:HOT (LP-CVD, DIFFUSION, RTP)<br>100:EPI<br>110:TEST<br>120:ASSEMBLY<br>900:-<br>"," Multiple specifications can be<br>specified as a delimiter ex.1,2,4,7 |

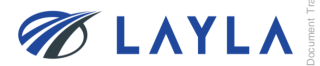

| SEC | Item name              | Required | Unique | Character type             | Number of characters | Remarks                                                     |
|-----|------------------------|----------|--------|----------------------------|----------------------|-------------------------------------------------------------|
|     |                        |          |        |                            |                      | 10:6inch(150mm)                                             |
|     |                        |          |        |                            |                      | 20:8inch(200mm)                                             |
| 0   | Wafer size             |          |        | Half width numbers         | 255                  | 30:12inch(300mm)                                            |
| 9   | used/processed         |          |        |                            | 255                  | 80:unknown                                                  |
|     | on semiconductor       |          |        |                            |                      | 90:other                                                    |
|     | manufacturing<br>tool) |          |        |                            |                      | ","More than one can be specified as a delimiter ex.1,2,4,5 |
|     |                        |          |        |                            |                      | * When registered as blank, initial value "5" is set.       |
| 10  | Serial number          |          |        | Half-width<br>alphanumeric | 255                  | Individual number for identifying<br>product individually   |

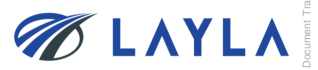

| SEC | Item name    | Required | Unique | Character type    | Number of characters | Remarks                                                                                                    |
|-----|--------------|----------|--------|-------------------|----------------------|----------------------------------------------------------------------------------------------------|
|     |              |          |        |                   |                      | 110: OEM New<br>(New item)                                                                                        |
|     |              |          |        |                   |                      | 120: OEM OPM New<br>(New item manufactured by Original<br>Parts Manufacturer with different<br>marking and label) |
|     |              |          |        |                   |                      | 130: OEM Used O/H by manufacturer<br>(refurbished by original manufacturer)                                       |
|     |              |          |        |                   |                      | 140: OEM (Used item) O/H by 3rd<br>party(O/H by non-original manufacturer)                                        |
|     |              |          |        |                   |                      | 150: OEM (Used item) Tested(Used and tested)                                                                      |
| 11  | Condition ID | 0        |        | Half-width number | 10                   | 160: OEM Used Working, Untested<br>(Used item) Working, Untested (Taken<br>out from working tool, untested)       |
|     |              |          |        |                   |                      | 170: OEM Used As-Is, Unknown                                                                                      |
|     |              |          |        |                   |                      | 210: 3rd New                                                                                                    |
|     |              |          |        |                   |                      | 220: 3rd Used O/H by manufacturer                                                                                 |
|     |              |          |        |                   |                      | 230: 3rd Used O/H by 3rd party                                                                                    |
|     |              |          |        |                   |                      | 240: 3rd Used and Tested                                                                                          |
|     |              |          |        |                   |                      | 250: 3rd Used Working, Untested<br>(Used item) Working, Untested (Taken<br>out from working tool, untested)       |
|     |              |          |        |                   |                      | 260: 3rd Used As-Is, Unknown                                                                                      |

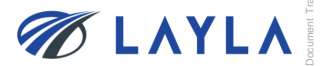

| SEC | Item name                                            | Required | Unique | Character type    | Number of<br>characters | Remarks                                                                                                    |
|-----|------------------------------------------------------|----------|--------|-------------------|-------------------------|----------------------------------------------------------------------------------------------------|
| 12  | Condition<br>Description                             |          |        | All               | 1000                    | Supplementary description of item condition                                                                                                    |
| 13  | Shipping Policy                                      |          |        | All               | 1000                    | Supplementary information about shipping methods                                                                                                    |
| 14  | Payment Policy                                       |          |        | All               | 1000                    | Supplementary information about payment methods                                                                                                    |
| 15  | Return Policy                                        |          |        | All               | 1000                    | Supplementary information about return                                                                                                    |
| 16  | Warranty                                             | 0        |        | Half-width number | 4                       | Warranty period<br>The initial value is set to "0"<br>A certain promise by seller to offer<br>free repair, replace or refund to<br>buyer when product develops a<br>fault under a proper operating<br>manner within a particular period<br>of time. |
| 17  | Warranty Definition                                  | 0        |        | Half-width number | 1                       | 1: days after shipped<br>2: days after received<br>3: days after installation<br>4: No warranty<br>Definition of warranty period. The<br>initial value is set as "1"                                                                                |
| 18  | Ship from Country<br>(Country of<br>shipment origin) | 0        |        | Half-width number | 3                       | Enter country name to ship<br>product with 3 letter as country<br>code<br>Ex) 156(China),<br>158(Taiwan),410(Korea),<br>392(Japan), 840(US)                                                                                                    |
| 19  | Transportation                                       | 0        |        | Half-width number | 1                       | <ol> <li>Flat: same cost to all buyers</li> <li>Free: Free shipping</li> <li>Calculated: Cost varies by<br/>buyer location</li> </ol>                                                                                                    |

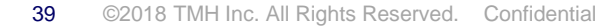

| SEC | Item name                          | Required | Unique | Character type    | Number of characters | Remarks                                                                                                    |
|-----|------------------------------------|----------|--------|-------------------|----------------------|----------------------------------------------------------------------------------------------------|
| 20  | Freight costs<br>calculated US     | 0        |        | Half-width number | 10                   | The freight cost entered is effective<br>when "3" is entered in<br>"Transportation." The freight cost<br>must be entered as "0", when "1" or<br>"2" is entered in "Transportation"<br>※ This field is mandatory. Two<br>decimal places are available                       |
| 21  | Freight costs<br>calculated China  | 0        |        | Half-width number | 10                   | The freight cost entered is effective<br>when "3" is entered in<br>"Transportation." The freight cost<br>must be entered as "0", when "1" or<br>"3" is entered in "Transportation"<br>※ This field is mandatory. Two<br>decimal places are available<br>two decimal places |
| 22  | Freight costs<br>calculated Taiwan | 0        |        | Half-width number | 10                   | The freight cost entered is effective<br>when "3" is entered in<br>"Transportation." The freight cost<br>must be entered as "0", when "1" or<br>"4" is entered in "Transportation"<br>※ This field is mandatory. Two<br>decimal places are available                       |
| 23  | Freight costs<br>calculated Korea  | 0        |        | Half-width number | 10                   | The freight cost entered is effective<br>when "3" is entered in<br>"Transportation." The freight cost<br>must be entered as "0", when "1" or<br>"5" is entered in "Transportation"<br>※ This field is mandatory. Two<br>decimal places are available                       |

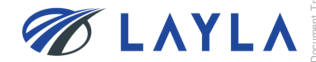

| SEC | Item name                            | Required | Unique | Character type    | Number of<br>characters | Remarks                                                                                                    |
|-----|--------------------------------------|----------|--------|-------------------|-------------------------|----------------------------------------------------------------------------------------------------|
| 24  | Freight costs<br>calculated Japan    | 0        |        | Half-width number | 10                      | The freight cost entered is<br>effective when "3" is entered in<br>"Transportation." The freight cost<br>must be entered as "0", when "1"<br>or "6" is entered in<br>"Transportation"<br>※ This field is mandatory. Two<br>decimal places are available |
| 25  | Freight costs<br>calculated Other    | 0        |        | Half-width number | 10                      | The freight cost entered is<br>effective when "3" is entered in<br>"Transportation." The freight cost<br>must be entered as "0", when "1"<br>or "7" is entered in<br>"Transportation"<br>※ This field is mandatory. Two<br>decimal places are available |
| 26  | Freight costs<br>calculated Domestic | 0        |        | Half-width number | 10                      | The freight cost entered is<br>effective when "3" is entered in<br>"Transportation." The freight cost<br>must be entered as "0", when "1"<br>or "8" is entered in<br>"Transportation"<br>※ This field is mandatory. Two<br>decimal places are available |

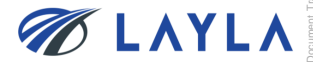

| SEC | Item name                                    | Required | Unique | Character type    | Number of characters | Remarks                                                           |
|-----|----------------------------------------------|----------|--------|-------------------|----------------------|-------------------------------------------------------------------|
| 27  | Freight costs<br>calculated country1         |          |        | Half-width number | 3                    | Enter any shipping country code.                                  |
| 28  | Freight costs<br>calculated delivery<br>fee1 | Δ        |        | Half-width number | 10                   | Required if the Freight costs calculated country1 has been input. |
| 29  | Freight costs<br>calculated country2         |          |        | Half-width number | 3                    | Enter any shipping country code                                   |
| 30  | Freight costs<br>calculated delivery<br>fee2 | Δ        |        | Half-width number | 10                   | Required if the Freight costs calculated country2 has been input. |
| 31  | Freight costs<br>calculated country3         |          |        | Half-width number | 3                    | Enter any shipping country code                                   |
| 32  | Freight costs<br>calculated delivery<br>fee3 | Δ        |        | Half-width number | 10                   | Required if the Freight costs calculated country3 has been input. |
| 33  | Freight costs calculated country4            |          |        | Half-width number | 3                    | Enter any shipping country code                                   |
| 34  | Freight costs<br>calculated delivery<br>fee4 | Δ        |        | Half-width number | 10                   | Required if the Freight costs calculated country4 has been input. |
| 35  | Freight costs<br>calculated country5         |          |        | Half-width number | 3                    | Enter any shipping country code                                   |

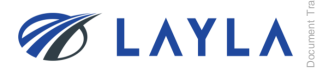

| SEC | Item name                                    | Required         | Unique | Character type    | Number of characters | Remarks                                                                                                  |
|-----|----------------------------------------------|------------------|--------|-------------------|----------------------|----------------------------------------------------------------------------------------------------|
| 36  | Freight costs<br>calculated delivery<br>fee5 | Δ                |        | Half-width number | 10                   | Freight cost for the country5 entered.<br>Required if "Freight costs calculated<br>country1" is entered. |
| 37  | Freight costs<br>calculated<br>country6      |                  |        | Half-width number | 3                    | Enter any country code for freight cost calculation                                                      |
| 38  | Freight costs<br>calculated delivery<br>fee6 | $\bigtriangleup$ |        | Half-width number | 10                   | Freight cost for the country6 entered.<br>Required if "Freight costs calculated<br>country1" is entered. |
| 39  | Freight costs<br>calculated<br>country7      |                  |        | Half-width number | 3                    | Enter any country code for freight cost calculation                                                      |
| 40  | Freight costs<br>calculated delivery<br>fee7 | Δ                |        | Half-width number | 10                   | Freight cost for the country7 entered.<br>Required if "Freight costs calculated<br>country1" is entered. |
| 41  | Freight costs<br>calculated<br>country8      |                  |        | Half-width number | 3                    | Enter any country code for freight cost calculation                                                      |
| 42  | Freight costs<br>calculated delivery<br>fee8 | Δ                |        | Half-width number | 10                   | Freight cost for the country8 entered.<br>Required if "Freight costs calculated<br>country1" is entered. |
| 43  | Freight costs<br>calculated<br>country9      |                  |        | Half-width number | 3                    | Enter any country code for freight cost calculation                                                      |

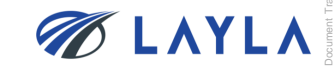

| Item name                                      | Required                                                                                                    | Unique                                                                                                    | Character type                                                                                 | Number of characters                                                                                                    | Remarks                                                                                                    |
|------------------------------------------------|----------------------------------------------------------------------------------------------------|----------------------------------------------------------------------------------------------------|------------------------------------------------------------------------------------------------|----------------------------------------------------------------------------------------------------|----------------------------------------------------------------------------------------------------|
| Freight costs<br>calculated<br>delivery fee 9  | $\bigtriangleup$                                                                                                    |                                                                                                    | Half-width number                                                                              | 10                                                                                                    | Freight cost for the country9 entered.<br>Required if "Freight costs calculated<br>country1" is entered.                                                                                                    |
| Freight costs<br>calculated<br>country10       |                                                                                                    |                                                                                                    | Half-width number                                                                              | 3                                                                                                    | Enter any country code for freight cost calculation                                                                                                    |
| Freight costs<br>calculated<br>delivery fee 10 | $\bigtriangleup$                                                                                                    |                                                                                                    | Half-width number                                                                              | 10                                                                                                    | Freight cost for the country10 entered.<br>Required if "Freight costs calculated<br>country1" is entered.                                                                                                    |
| Freight costs                                  | 0                                                                                                    |                                                                                                    | Half-width number                                                                              | 10                                                                                                    | Flat shipping fee when "Flat same cost to<br>all buyers" is selected for<br>"Transportation".                                                                                                    |
| Delivery                                       | $\bigcirc$                                                                                                    |                                                                                                    | Half-width number                                                                              | 4                                                                                                    | Days required for shipping after received order                                                                                                    |
|                                                |                                                                                                    |                                                                                                    |                                                                                                |                                                                                                    | Days required for delivery<br>1: First class service (1 to 3 business days)                                                                                                    |
| Delivery service                               |                                                                                                    |                                                                                                    | Half-width<br>alphanumeric                                                                     | 50                                                                                                    | 2: Express service (1 to 5 business days)                                                                                                    |
|                                                |                                                                                                    |                                                                                                    |                                                                                                |                                                                                                    | 3: Standard service (1 to 9 business days)                                                                                                    |
|                                                |                                                                                                    |                                                                                                    |                                                                                                |                                                                                                    | 4: Economy service (more than 10 business days)                                                                                                    |
|                                                | Item nameFreight costs<br>calculated<br>delivery fee 9Freight costs<br>calculated<br>country10Freight costs<br>calculated<br>delivery fee 10Freight costsCalculated<br>delivery fee 10DeliveryDelivery service | Item nameRequiredFreight costs<br>calculated<br>country10 $\triangle$ Freight costs<br>calculated<br>delivery fee 10 $\triangle$ Freight costs<br>calculated<br>delivery fee 10 $\triangle$ Freight costs $\bigcirc$ Delivery $\bigcirc$ Delivery service $\bigcirc$ | Item nameRequiredUniqueFreight costs<br>calculated<br>country10Freight costs<br>calculated<br> | Item nameRequiredUniqueCharacter typeFreight costs<br>calculated<br>country10 $\triangle$ Half-width numberFreight costs<br>calculated<br>country10 $\triangle$ Half-width numberFreight costs<br>calculated<br>delivery fee 10 $\triangle$ Half-width numberFreight costs<br>calculated<br>delivery fee 10 $\triangle$ Half-width numberFreight costs<br>calculated<br>delivery fee 10 $\triangle$ Half-width numberDelivery $\bigcirc$ IHalf-width numberDelivery $\bigcirc$ IHalf-width numberDelivery service $\bigcirc$ IHalf-width alphanumeric | Item nameRequiredUniqueCharacter typeNumber of<br>charactersFreight costs<br>calculated<br>delivery fee 9△Image: Amage: Amage: |

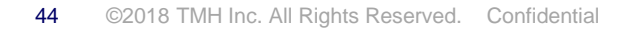

| SEC     | Item name      | Required | Unique | Character type    | Number of characters | Remarks                                                                                                    |
|---------|----------------|----------|--------|-------------------|----------------------|----------------------------------------------------------------------------------------------------|
| 50      | Delivery Note  |          |        | All               | 255                  | Describe special notes related to delivery,<br>such as delivery outside region, shipping<br>method, shipping costs etc.                                                                                                 |
| 51      | Category1      |          |        | Array format      | 50                   | Major category of items. It is set<br>automatically by setting the Category2                                                                                                    |
| 52      | Category2      | 0        |        | Array format      | 50                   | Subcategory of items (belongs to major item categories)                                                                                                    |
| 53 Disj |                | 0        |        | Half-width number | 1                    | 0:Not Display                                                                                                    |
|         | Disp list flg  |          |        |                   |                      | 1:Display                                                                                                    |
| 5.4     |                |          |        | 11-16: 141 h      | 1                    | 0:Soft Delete                                                                                                    |
| 54      | Active SKU hag |          |        | Half-width number |                      | 1: Active                                                                                                    |
| 55      | Domestic price | 0        |        | Half-width number | 20                   | USD decimal point 2 digit display<br>In the United States, Taiwan domestic,<br>Korean domestic, etc., if you want to sell<br>your product by eliminating the<br>consumption tax and display it<br>as tax-included price |

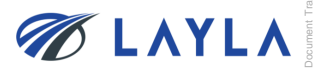

| SEC            | Item name                     | Required         | Unique | Character type    | Number of characters | Remarks                                                                                                    |
|----------------|-------------------------------|------------------|--------|-------------------|----------------------|----------------------------------------------------------------------------------------------------|
| 56             | Price                         | 0                |        | Half-width number | 20                   | USD decimal point 2 digit is displayed<br>International selling price                                                                                                    |
| 57             | Keyword                       |                  |        | All               | 255                  | Enter keywords separated by commas (,)<br>Keywords when Buyers use<br>to search for items<br>※Register keywords that you wish to be<br>tracked on Buyer's search results<br>(e.g.: OEM NEW, same day<br>shipping possible etc.) |
| 58             | Description                   |                  |        | All               | 10000                | Detailed description of the item                                                                                                    |
| 59             | Item Spec                     |                  |        | All               | 1000                 | Detailed description of the item Spec                                                                                                    |
| 60             | Quantity                      | 0                |        | Half-width number | 10                   | Quantity of sellable items                                                                                                    |
| <b>46</b> ©201 | 8 TMH Inc. All Rights Reserve | ed. Confidential |        |                   |                      | M LAYL 🖉                                                                                                    |

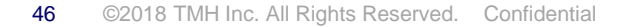